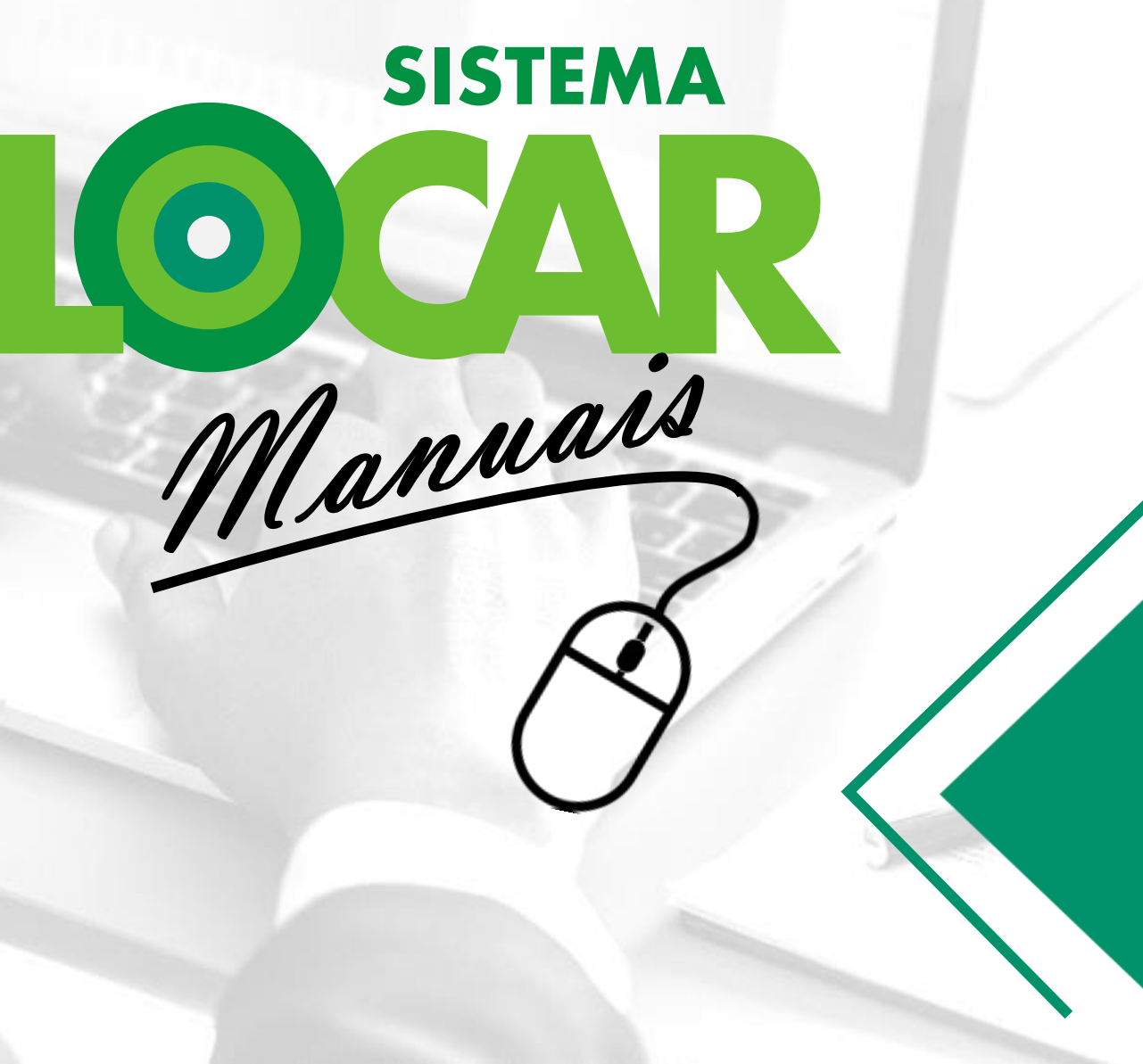

### O PROCESSO DE RENOVAÇÃO NO SISTEMALOCAR

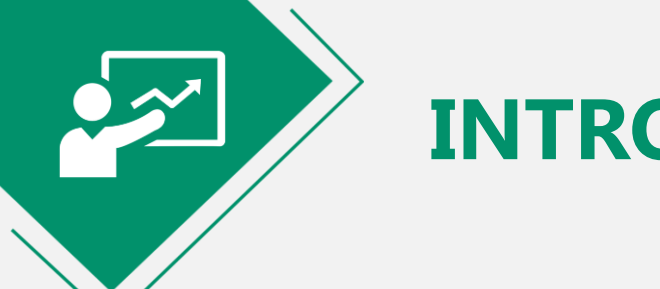

#### INTRODUÇÃO

Este manual possui 37 páginas e está dividido nas 6 seções apresentadas ao lado.

Em algumas páginas você encontrará links que te levarão a uma leitura complementar sobre o assunto abordado. 1 Introdução

Objetivos

**3** Processo de RENOVAÇÃO

**4** Painel de GESTÃO DE CONTRATOS

**5** Consultas e relatórios

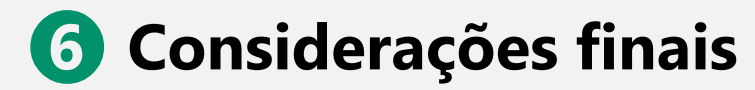

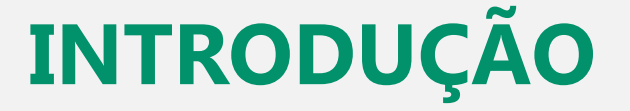

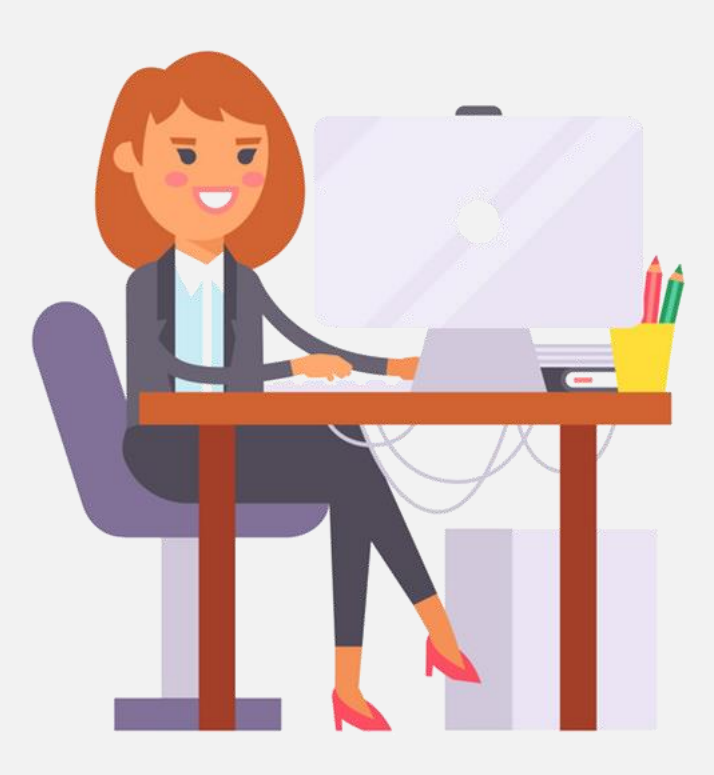

Quando uma **LOCAÇÃO** (contrato de locação) é realizada no **SISTEMALOCAR**, os bens são **RETIRADOS DO ESTOQUE** e só **RETORNAM** quando o processo de **DEVOLUÇÃO** é efetivado.

Importante: Um contrato é fechado quando **TODOS** os bens forem **DEVOLVIDOS** e **TODOS** os períodos de locação forem **FATURADOS**.

A gestão deficitária dos **CONTRATOS DE LOCAÇÃO**, e isso envolve o **PROCESSO DE RENOVAÇÃO**, está citada entre os 10 principais problemas de uma locadora. <u>Saiba mais</u> sobre esses problemas acessando o e-book.

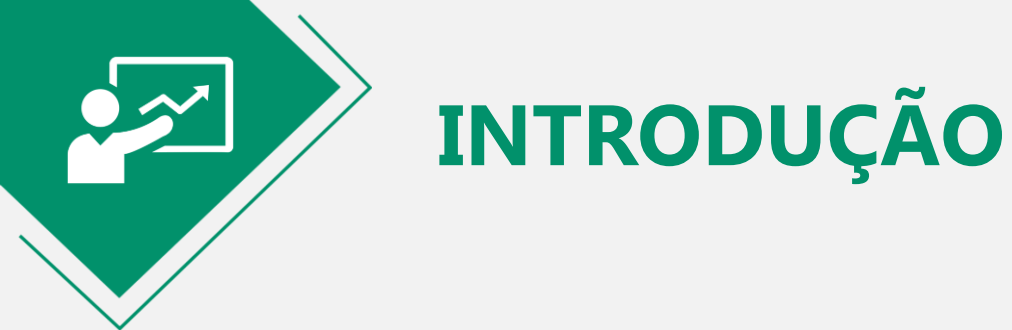

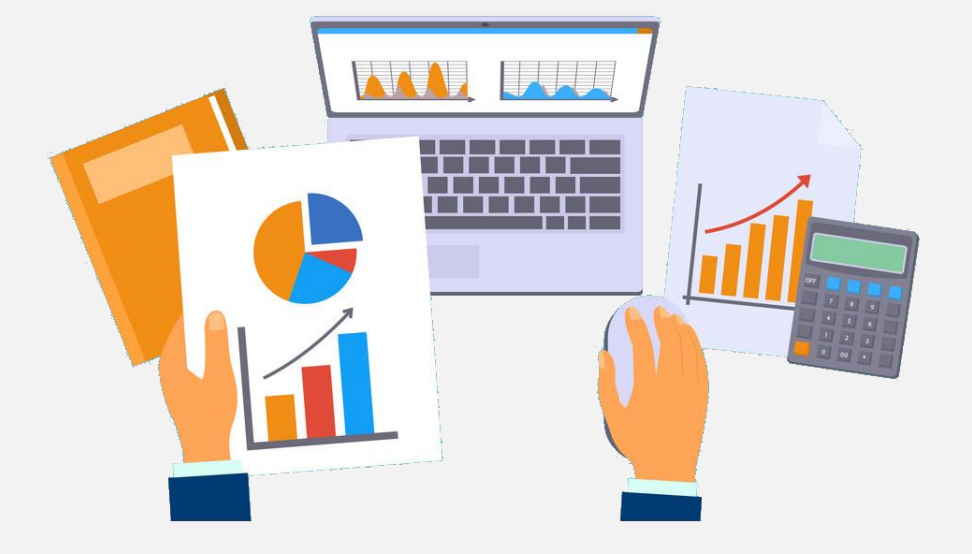

O **PROCESSO DE RENOVAÇÃO** é definido por cada locadora, assim, as situações encontradas com maior frequência são:

- 1) O contrato vence a e locadora renova automaticamente por igual período
- 2) O contrato vence e a locadora entra em contato com o cliente para saber se haverá devolução ou renovação

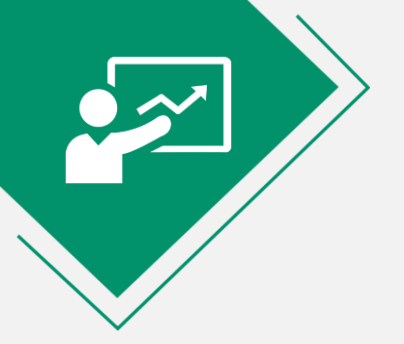

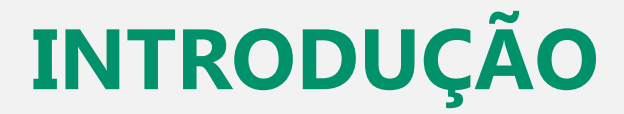

#### **PERIGO!**

Deixar os contratos vencidos esquecidos....

Quem não é visto não é lembrado, portanto, manter contato com os clientes ativos é saudável e muito aconselhável....

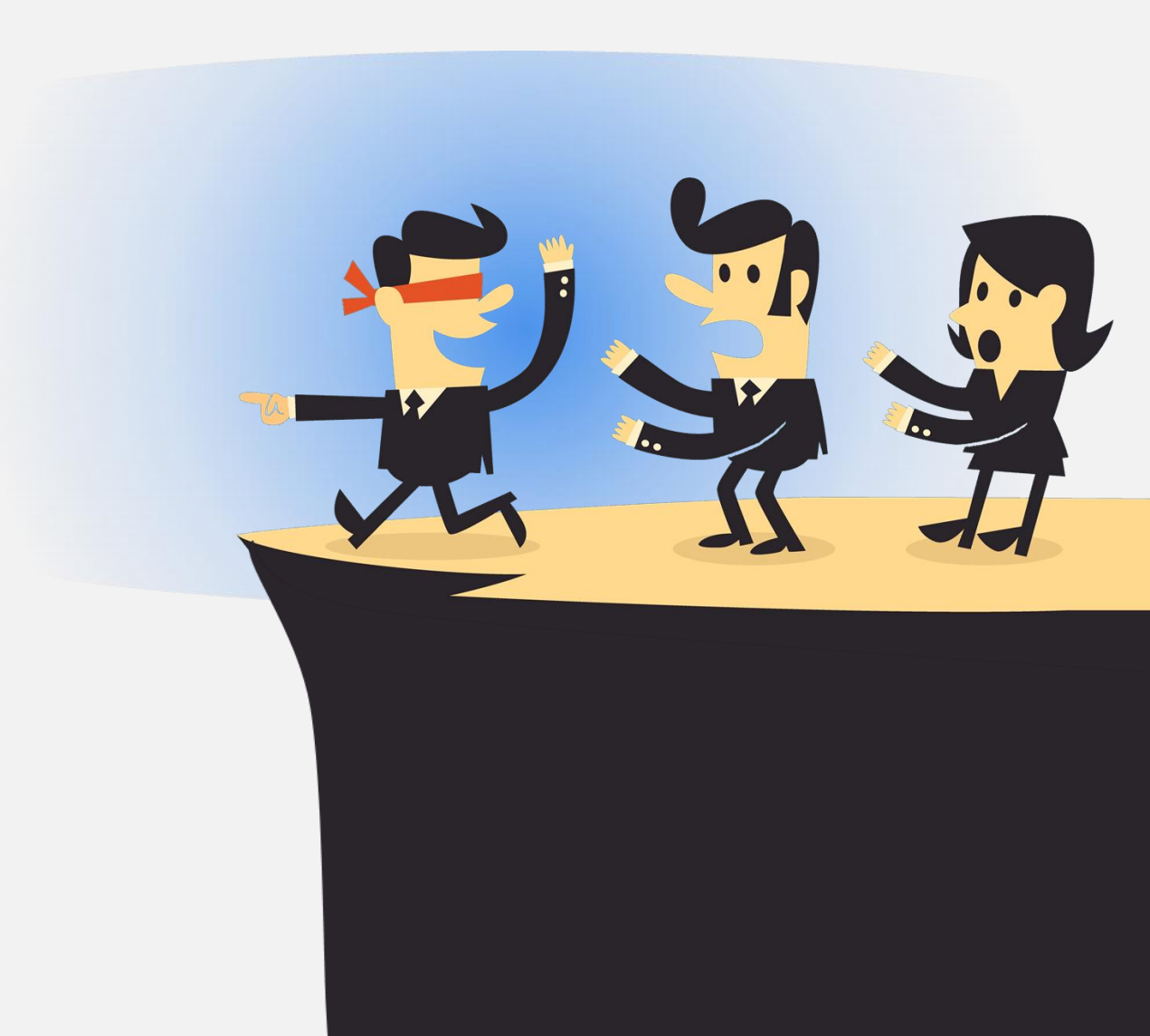

**INTRODUÇÃO** 

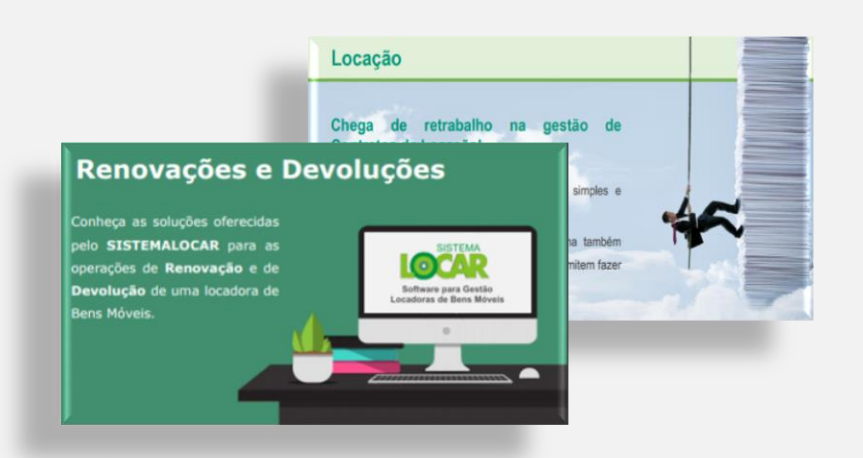

COMO FAZER

LOCAÇÕES COM O SISTEMALOCAR O PROCESSO DI DEVOLUÇÃO NO SISTEMALOCAI Consulte outros materiais no site do **SISTEMALOCAR**:

No site do **SISTEMALOCAR** há uma seção com **apresentações**:

- Contratos de locação (saiba mais)
- Renovações e devoluções (saiba mais)

#### No site do **SISTEMALOCAR** há uma seção com **manuais**:

- Como fazer locações (<u>saiba mais</u>)
- Como fazer devoluções (saiba mais)

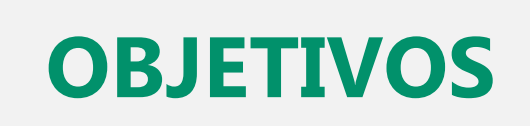

Os objetivos deste material são:

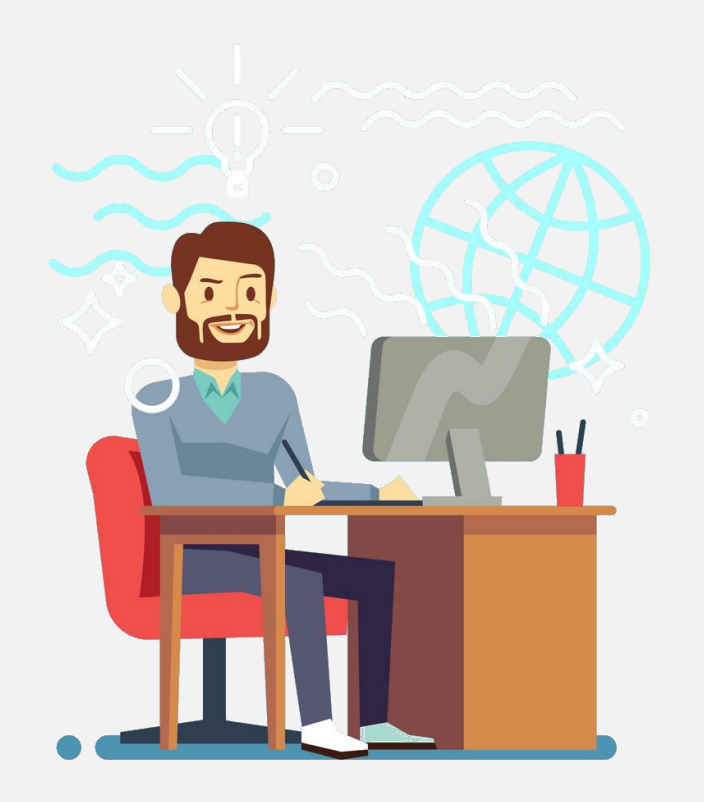

- a) Demonstrar como o **PROCESSO DE RENOVAÇÃO** pode ser feito no **SISTEMALOCAR**
- b) Explicar detalhadamente o contrato após a **RENOVAÇÃO**
- c) Demonstrar o uso do **PAINEL DE GESTÃO DE CONTRATOS**
- d) Explicar onde as **NOTIFICAÇÕES** estão e como devem ser utilizadas para uma gestão ágil e de qualidade
- e) Elencar os principais relatórios e consultas envolvidos no processo de **RENOVAÇÃO**

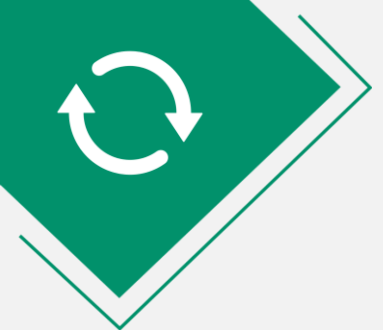

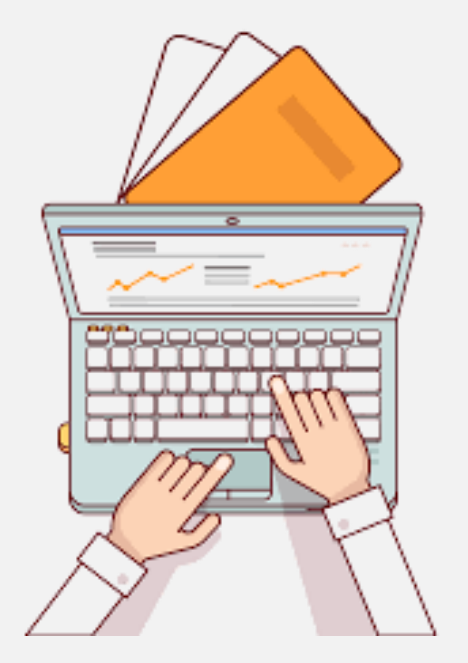

A **RENOVAÇÃO** deve ser utilizada quando o período de locação de um item locado chega ao fim.

É importante lembrar que com o **SISTEMALOCAR** é possível locar, **EM UM MESMO CONTRATO**, bens com períodos de locação **DIFERENTES**, logo, com vencimentos diferentes.

Locação de bens móveis TELA DE SELEÇÃO DO CLIENTE TELA DE SELEÇÃO DO LOCAL DE ENTREGA TELA DE SELEÇÃO DOS BENS LOCÁVEIS ٩ Q, Q, 5 **BUSCAR BEM POR DESCRIÇÃO BUSCAR BEM POR PATRIMÔNIO BUSCAR BEM POR N° DE SÉRIE** VOLTAR Se desejar desistir de um bem selecionado para locação, clique sobre ele. Se desejar alterar o valor da locação clique sobre ele e digite o novo valor. PATRIMÔNIO TIPO QTDE DTLOC DTDEVP VLLOC TOTAL QTDE CÓDIGO DESCRIÇÃO MARTELO DEMOLIDOR 16KG DEWALT D25960K - 18129 13/04/2019 15/04/2019 R\$ 100,00 R\$ 200,00 29 18129 D 2 12 437 PAINEL DE ANDAIME 1 X 1,5 M 13/04/2019 13/05/2019 R\$ 12,00 R\$ 144,00 DIAGONAL DE TRAVAMENTO 337 M 13/04/2019 13/05/2019 R\$ 0,00 R\$ 0,00 333 LIXADEIRA DE 4" 110V BR 1258 LIXA1 S 13/04/2019 20/04/2019 R\$ 180,00 R\$ 180,00 Valor inicial total R\$ 524,00 RECALCULAR VALORES DOS ITENS Valor atual do contrato Novo valor Observação do contrato (se preenchida sairá impressa no contrato): Testemunha1 Testemunha2 Preencha o campo a seguir com a quantidade de dias para o pagamento (se preenchido sairá impresso no contrato): Vigência (Ex. 30 dias, 180 dias, 365 dias) Valor do acréscimo Texto do acréscimo DATA DA LOCAÇÃO 13/04/2019 Clique aqui para recalcular as datas de devolução HORA DA LOCAÇÃO 20:19

Locação por 2 DIÁRIAS (CADA DIÁRIA TEM 24 HORAS) Locado em 13/04/2019 Vencimento (data prevista para devolução): 15/04/2019

Locação MENSAL (30 DIAS CORRIDOS) Locado em 13/04/2019 Vencimento (data prevista para devolução): 13/05/2019

Locação SEMANAL (7 DIAS CORRIDOS) Locado em 13/04/2019 Vencimento (data prevista para devolução): 20/04/2019

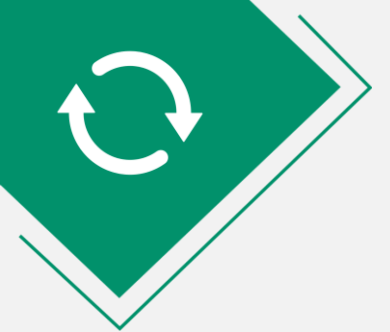

Pelo menu Movimento

(destacado) é possível selecionar a opção **Renovação**, buscando o contrato a ser renovado pelo número do contrato ou pelo nome do cliente.

| SISTEMA D          | DE GESTÃO PARA LOCADORAS DE BENS MÓVEIS              |                                   |           |               |                             |                       |                           |                             |                              |                         | - 0 <b>-</b> X             |
|--------------------|------------------------------------------------------|-----------------------------------|-----------|---------------|-----------------------------|-----------------------|---------------------------|-----------------------------|------------------------------|-------------------------|----------------------------|
| <u>C</u> adastro M | lovimento Controle de Manutenções Co <u>n</u> sultas | <u>R</u> elatórios R <u>e</u> imp | ressão    | Relatório:    | s Gerenciais <u>B</u> oleto | C <u>a</u> ncelamento | os E-ma <u>i</u> ls e SMS | Ser <u>v</u> iços Prestados | Assis <u>t</u> ência técnica | <u>G</u> erar TXT - NFe | <u>F</u> rota <u>S</u> air |
|                    | Locação                                              | +                                 |           |               | -                           |                       |                           | _                           |                              |                         |                            |
|                    | Devolução                                            | +                                 |           |               | \$                          |                       |                           | <b>A</b>                    |                              |                         |                            |
|                    | Fatura                                               | +                                 |           |               | FATURA                      |                       | CONTROLE                  | FINANCEIRO                  |                              |                         |                            |
|                    | Renovação                                            | Þ                                 | Pe        | elo número    | o do contrato               |                       |                           |                             | ]                            |                         |                            |
|                    | Orçamento Simples (sem quantidades)                  | •                                 | Pe        | elo nome d    | do cliente                  |                       |                           | <b>a</b>                    |                              |                         |                            |
|                    | Orçamento Completo (com quantidades)                 | ۲                                 | A         | FATU          | IRA EXTRA DE CON            | ITRATO                | ORÇAMEN                   | ITO SIMPLES                 |                              |                         |                            |
|                    | Reservas                                             | +                                 |           |               |                             |                       |                           |                             |                              |                         |                            |
|                    | Descontos personalizados                             | •                                 |           |               |                             |                       |                           | *                           |                              |                         |                            |
|                    | Alteração do tipo de locação                         |                                   | e Manu    | itenção       | Servicos e Assistênci       | ia Técnica            | ORÇAMENT                  | O COMPLETO                  |                              |                         |                            |
|                    | Alteração do tipo do bem locável                     |                                   | i e de un | a alianta     | Consulta faturas da u       | malianta              |                           |                             |                              |                         |                            |
|                    | Colocar bem em disponibilidade                       |                                   | is de um  | n cliente     | Consulta faturas de l       |                       |                           |                             |                              |                         |                            |
|                    | Alteração do local de entrega                        |                                   | das resu  | umido         | Faturas vencidas re         | sumido                | LISTA D                   | E PREÇOS                    |                              |                         |                            |
|                    | Alterar atendente de um contrato                     |                                   |           |               |                             | _                     |                           |                             |                              |                         |                            |
|                    | Alterar atendente da fatura                          |                                   | das con   | npleto        | Faturas vencidas co         | ompleto               |                           |                             |                              |                         |                            |
| Relat              | Ajuste de itens não patrimoniados de um contrato     | o (junção)                        | VENCE     | R             | Faturas a VENC              | ER                    | CONTROLL                  |                             |                              |                         |                            |
|                    | Inclusão de item em contrato aberto                  |                                   |           |               |                             |                       | CHAMAD                    | A VENCIDA!                  |                              |                         |                            |
|                    | Alteração da data inicial de um contrato             |                                   | NEL D     | E GEST        | TÃO DE CLIENTE              | S                     | R                         |                             |                              |                         |                            |
|                    | Medição de contrato por diárias                      |                                   |           | -             | 1                           |                       | RESUMO                    | DASHBOARD                   |                              |                         |                            |
|                    | ACESSAR                                              |                                   |           | ΪÔ            | ACESSAR                     |                       | Moti                      | ficações                    |                              |                         |                            |
|                    |                                                      |                                   | _         |               |                             |                       |                           |                             |                              |                         |                            |
| EO SE              | EU BACKUP FOI ATUALIZADO EM: 18/07/2020              | )                                 |           |               |                             |                       |                           |                             |                              |                         |                            |
| VERSÃO: 7.5 (23    | 3/03/2020) CONTATOS: (67) 3045-2517 (6               | 67) 99983-3173 (67) 981           | 79-6281 ( | (67) 99228-78 | 843 (67) 98473-2379         | SK                    | KYPE: SISTEMALOC/         | AR e SUPORTE.SISTEMA        | LOCAR SITI                   | E: WWW.SISTEMALC        | CAR.COM.BR                 |
| USUÁRIO LOGA       | ADO: ANA FERNANDA                                    | FILIAL: LOCADORA TI               | ESTE      |               |                             |                       |                           |                             |                              |                         |                            |
|                    |                                                      |                                   |           |               |                             |                       |                           |                             |                              |                         |                            |

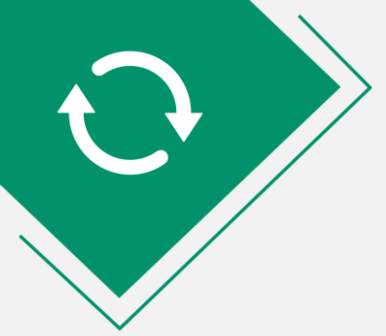

Diretamente na tela principal, no botão **RENOVAÇÃO** destacado, também é possível executar a operação de **RENOVAÇÃO**.

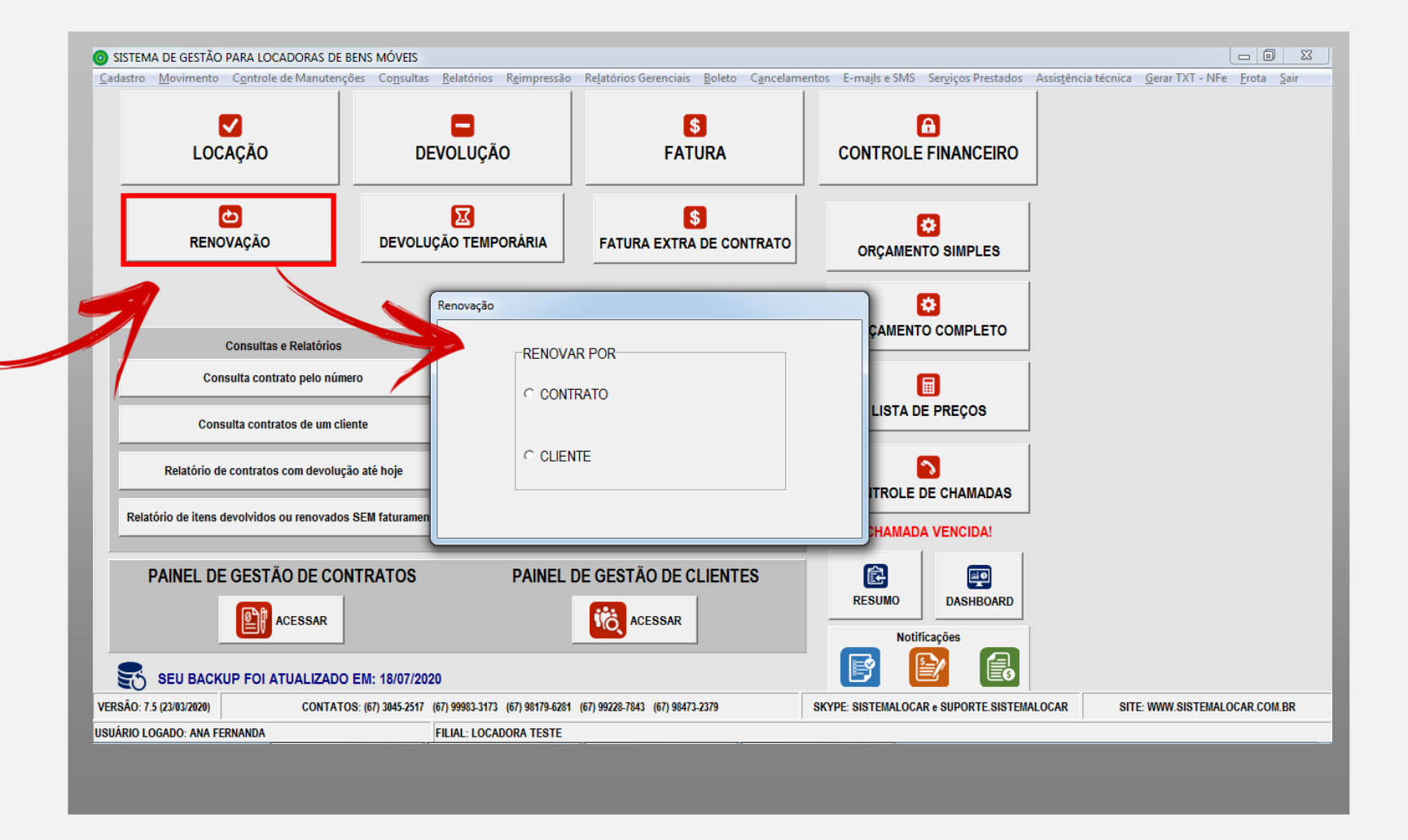

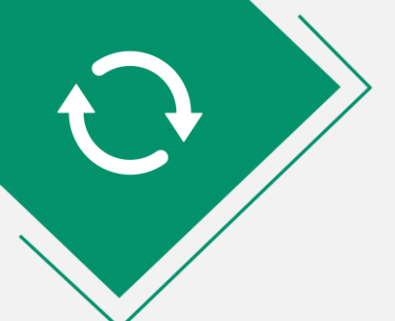

#### **RESUMINDO**

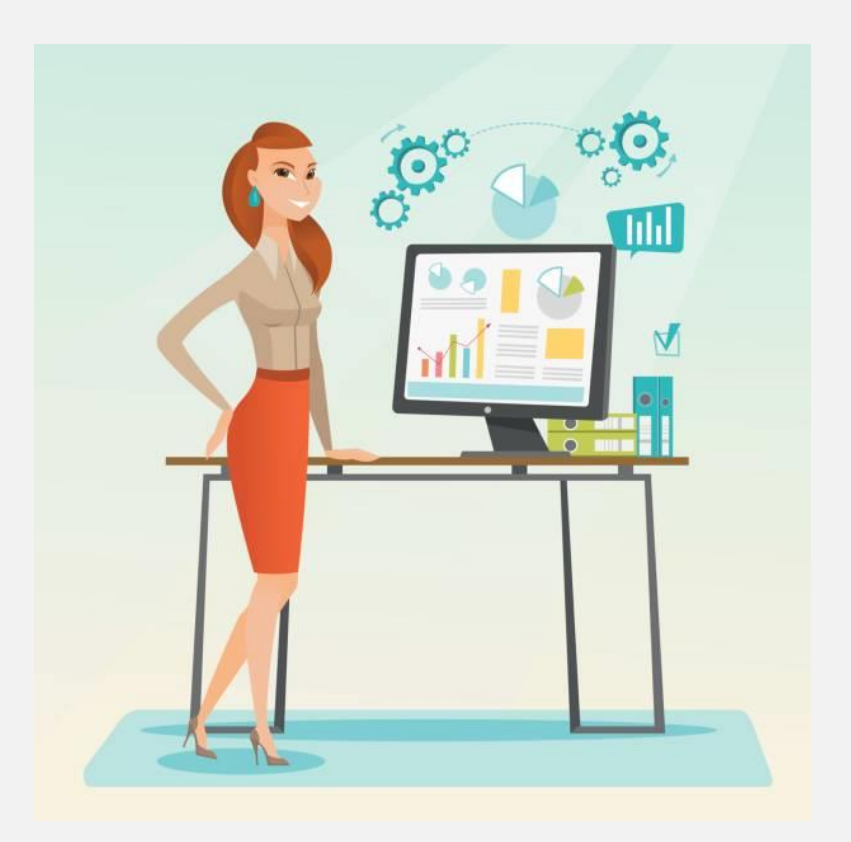

Para realizar uma **RENOVAÇÃO** clique no menu Movimento -Renovação – Pelo número do contrato ou menu Movimento – Renovação - Pelo nome do cliente.

Para realizar uma **RENOVAÇÃO** clique no botão **RENOVAÇÃO** da tela principal e em seguida escolha entre Contrato (pelo número do contrato) ou Cliente (pelo nome do cliente).

**Observação:** uma outra opção é utilizando o **PAINEL DE GESTÃO DE CONTRATOS**, discutido mais adiante.

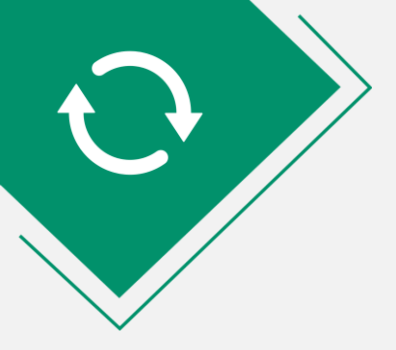

Renovação de contrato Q Ы Digite o nº do contrato BUSCAR VOLTAR

Quando a opção escolhida é selecionar o contrato pelo número, tem-se a tela ao lado.

Nesta tela, digita-se o número do contrato e clica-se no botão **BUSCAR**.

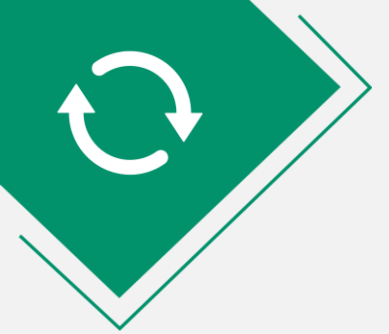

Depois de selecionado o contrato, é possível escolher renovar **TODOS OS ITENS POR IGUAL PERÍODO**, clicando na opção destacada.

|              |                    | Digite             | e o nº do contrato                                                                          | BUSC                                    | AR                 |                      | VOLT                        | AR                          |                             |            |     |     |
|--------------|--------------------|--------------------|---------------------------------------------------------------------------------------------|-----------------------------------------|--------------------|----------------------|-----------------------------|-----------------------------|-----------------------------|------------|-----|-----|
| DAT.         | A DA LO            | CAÇÃ               | 0: 13/04/2019 ATENDENTE: ANA F                                                              | ERNANDA                                 |                    |                      |                             |                             |                             |            |     |     |
|              | CLI                | ENTE:              | MARCELO CARDOSO TEIXERA                                                                     |                                         |                    |                      |                             |                             |                             |            |     |     |
| Clic         | ue en              | ı cada             | ı bem que deseja renovar!                                                                   |                                         |                    |                      |                             |                             |                             |            |     |     |
| Г            | CLIQ               |                    | JI PARA RENOVAR TODOS OS BENS PO                                                            | R IGUAL PERÍOD                          | 00!                |                      |                             |                             |                             |            |     |     |
| EM           | QTDE               | COD                | DESCRIÇÃO                                                                                   | PATRI                                   | TIPO               | QTDE                 | DTLOC                       | DTDEV                       | VL_LOC                      | TOTAL      | REN | QTD |
|              | 1                  | 29                 | MARTELO DEMOLIDOR 16KG                                                                      | 18129                                   | D                  | 2                    | 13/04/2019                  |                             | R\$ 100,00                  | R\$ 200,00 | N   |     |
|              | 12                 | 437                | PAINEL DE ANDAIME 1 X 1,5                                                                   |                                         | м                  | 1                    | 13/04/2019                  |                             | R\$ 12,00                   | R\$ 144,00 | N   |     |
|              | 6                  | 337                | DIAGONAL DE TRAVAMENTO                                                                      |                                         | м                  | 1                    | 13/04/2019                  |                             | R\$ 0,00                    | R\$ 0,00   | N   |     |
|              | 1                  | 333                | LIXADEIRA DE 4" 110V                                                                        | LIXA1                                   | S                  | 1                    | 13/04/2019                  |                             | R\$ 180,00                  | R\$ 180,00 | N   |     |
|              |                    |                    |                                                                                             |                                         |                    |                      |                             |                             |                             |            |     |     |
|              |                    |                    |                                                                                             |                                         |                    |                      |                             |                             |                             |            |     |     |
| =PC          | IS de s            | elecior            | nar o tino de locação, se desejar alterar o                                                 | valor da locação                        | CLIQUE             | na colu              | una do valor                | da locação i                | oara alterá-loll            |            |     |     |
| EPC<br>ara l | IS de s            | elecior<br>m horir | nar o tipo de locação, se desejar alterar o<br>netro é possível ainda alterar o valor da ho | /alor da locação,<br>ira, o valor da ho | CLIQUE<br>ra exceo | i na colu<br>dente e | una do valor<br>a quantidad | da locação<br>e de horas lo | para alterá-lo!!<br>ocadas! |            |     |     |
| EPC<br>ara l | IS de s<br>bens co | elecior<br>m horir | nar o tipo de locação, se desejar alterar o<br>metro é possível ainda alterar o valor da ho | valor da locação,<br>ira, o valor da ho | CLIQUE<br>ra excec | i na colu<br>dente e | una do valor<br>a quantidad | da locação<br>e de horas lo | para alterá-lo‼<br>bcadas!  |            |     |     |

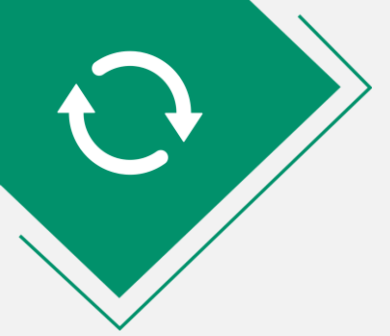

Neste exemplo, foi selecionada a opção para renovar todos os itens por igual período, logo:

- o item 1 será renovado por 2 diárias.
- os itens 2 e 3 serão renovados por mais um mês.
- o item 4 será renovado por mais uma semana.

|                     | de cont             | rato<br>Digite | e o nº do contrato 2661                                                                                                    | Q                                                                                                    |          |         | 5            |               |                 |            |     |    |
|---------------------|---------------------|----------------|----------------------------------------------------------------------------------------------------|----------------------------------------------------------------------------------------------------|----------|---------|--------------|---------------|-----------------|------------|-----|----|
|                     |                     | 0              |                                                                                                    | BUSC                                                                                                    | AR       |         | VOLT         | AR            |                 |            |     |    |
| DAT                 | A DA LO             | )CAÇÃI         | 0: 13/04/2019 ATENDENTE: ANA                                                                                                    | FERNANDA                                                                                                    |          |         |              |               |                 |            |     |    |
|                     | CLI                 | ENTE:          | MARCELO CARDOSO TEIXERA                                                                                                    |                                                                                                    |          |         |              |               |                 |            |     |    |
| Clic                | lue en              | n cada         | a bem que deseja renovar!                                                                                                    |                                                                                                    |          |         |              |               |                 |            |     |    |
|                     | CLIQ                | JE AQI         | JI PARA RENOVAR TODOS OS BENS I                                                                                                    | POR IGUAL PERIO                                                                                                 | 00!      |         |              |               |                 |            |     |    |
| ITEM                | QTDE                | COD            | DESCRIÇÃO                                                                                                    | PATRI                                                                                                    | TIPO     | QTDE    | DTLOC        | DTDEV         | VL_LOC          | TOTAL      | REN | QT |
| 1                   | 1                   | 29             | MARTELO DEMOLIDOR 16KG                                                                                                    | 18129                                                                                                    | D        | 2       | 13/04/2019   |               | R\$ 100,00      | R\$ 200,00 | s   | 1  |
| 2                   | 12                  | 437            | PAINEL DE ANDAIME 1 X 1,5                                                                                                    |                                                                                                    | м        | 1       | 13/04/2019   |               | R\$ 12,00       | R\$ 144,00 | S   | 12 |
| 3                   | 6                   | 337            | DIAGONAL DE TRAVAMENTO                                                                                                    |                                                                                                    | м        | 1       | 13/04/2019   |               | R\$ 0,00        | R\$ 0,00   | S   | 6  |
| 4                   | 1                   | 333            | LIXADEIRA DE 4" 110V                                                                                                    | LIXA1                                                                                                    | s        | 1       | 13/04/2019   |               | R\$ 180,00      | R\$ 180,00 | S   | 1  |
|                     |                     |                |                                                                                                    |                                                                                                    |          |         |              |               |                 |            |     |    |
|                     |                     |                |                                                                                                    |                                                                                                    |          |         |              |               |                 |            |     |    |
| •                   |                     | elecior        | ar o tipo de locação, se desejar alterar                                                                                                    | o valor da locação,                                                                                             | CLIQUE   | na coli | una do valor | da locação p  | para alterá-lo‼ |            |     |    |
|                     | IS de s             | 1.1.1          | and the first second second seco | the second second second second second second second second second second second second second second second se |          | 1       |              |               | I I             |            |     |    |
| ∢ □<br>DEP0<br>Para | olS de s<br>pens co | m horir        | netro é possivel ainda alterar o valor da                                                                                                    | hora, o valor da ho                                                                                             | ra exceo | dente e | a quantidad  | e de horas lo | cadas!          |            |     |    |
| ∢<br>DEP0<br>Para   | olS de s<br>bens co | m horir        | netro é possível ainda alterar o valor da                                                                                                    | hora, o valor da ho                                                                                             | ra exceo | dente e | a quantidad  | e de horas lo | ocadas!         |            |     |    |

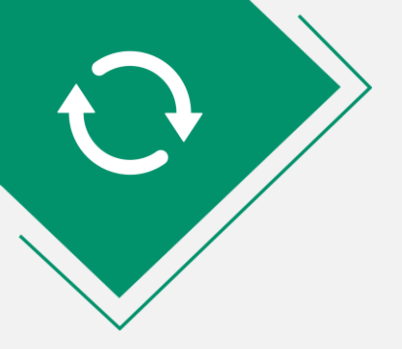

#### **MUITO IMPORTANTE:**

Entender os períodos locados e consequentemente faturados é fundamental!

#### Exemplo 1

O item 1, MARTELO DEMOLIDOR 16KG, foi locado inicialmente por 2 diárias, logo, de 13/04/2019 a 15/04/2019. Como foi renovado por igual período, o novo período será de 15/04/2019 a 17/04/2019.

| DAT | FA DA LO | CAÇÃO: 13/04/2019 DATA DE FECHAMENTO |           | LOCAL   | ROBERT  | O BERRO    |       |            |      |            |           |      |            |      |           |
|-----|----------|--------------------------------------|-----------|---------|---------|------------|-------|------------|------|------------|-----------|------|------------|------|-----------|
|     | CLIENTE: | MARCELO CARDOSO TEIXERA              |           |         |         |            |       |            |      | (6         | 6) 9959-( | 9998 |            | (67) | 3525-1454 |
| ۲FN |          | ANA FEBNANDA                         |           | AV NOBE | RTO SCI | HWANTES    |       |            |      |            |           |      | 12         | 50   | -         |
| 1   |          | F                                    |           | CENTRO  |         |            |       |            |      |            | ÁGUA      | BOA  |            |      |           |
| DE  | CÓDIGO   | DESCRIÇÃO                            | PATRIMÔNI | TIPO    | QTDE    | DTLOC      | HLOC  | DTDEVP     | ITEM | DTDEV      | HDEV      | FAT  | VALOR      | REC  | STATUS    |
|     | 333      | LIXADEIRA DE 4" 110V                 | LIXA1     | S       | 1       | 20/04/2019 | 20:19 | 27/04/2019 | 8    |            |           | N    | R\$ 180,00 |      | LOCADO    |
|     | 337      | DIAGONAL DE TRAVAMENTO               |           | м       | 1       | 13/05/2019 | 20:19 | 12/06/2019 | 7    |            |           | N    | R\$ 0,00   |      | LOCADO    |
|     | 437      | PAINEL DE ANDAIME 1 X 1,5            |           | м       | 1       | 13/05/2019 | 20:19 | 12/06/2019 | 6    |            |           | N    | R\$ 12,00  |      | LOCADO    |
|     | 29       | MARTELO DEMOLIDOR 16KG               | 18129     | D       | 2       | 15/04/2019 | 20:19 | 17/04/2019 | 5    |            |           | N    | R\$ 100,00 |      | LOCADO    |
| 1   | 333      | LIXADEIRA DE 4" 110V                 | LIXA1     | S       | 1       | 13/04/2019 | 20:19 | 20/04/2019 | 4    | 20/04/2019 | 21:08     | N    | R\$ 180,00 |      | RENOVADO  |
| 7   | 337      | DIAGONAL DE TRAVAMENTO               |           | М       | 1       | 13/04/2019 | 20:19 | 13/05/2019 | 3    | 13/05/2019 | 21:08     | N    | R\$ 0,00   |      | RENOVADO  |
|     | 437      | PAINEL DE ANDAIME 1 X 1,5            |           | М       | 1       | 13/04/2019 | 20:19 | 13/05/2019 | 2    | 13/05/2019 | 21:08     | N    | R\$ 12,00  |      | RENOVADO  |
|     | 29       | MARTELO DEMOLIDOR 16KG               | 18129     | D       | 2       | 13/04/2019 | 20:19 | 15/04/2019 | 1    | 15/04/2019 | 21:08     | N    | R\$ 100,00 |      | RENOVADO  |

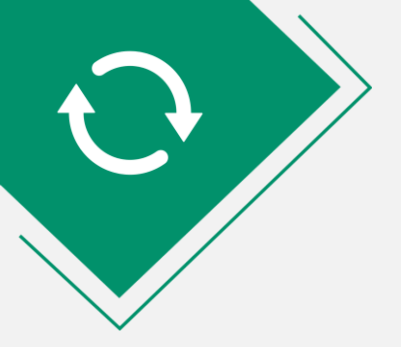

#### **MUITO IMPORTANTE**

Entender os períodos locados e consequentemente faturados é fundamental!

#### Exemplo 2

Os itens 2 e 3, painéis e diagonais, foram locados inicialmente por 1 mês, logo, de 13/04/2019 a 13/05/2019.

Como foram renovados por igual período, o novo período será de 13/05/2019 a 12/06/2019.

| Digite o nº<br>DATA DA<br>CLIEN | do contrato 2661 Q BUSCAR ANTER            |            | PRÓX    | MO      |            |       |            |      |            |           |      |            |        |          |  |
|---------------------------------|--------------------------------------------|------------|---------|---------|------------|-------|------------|------|------------|-----------|------|------------|--------|----------|--|
| DATA DA                         | LOCAÇÃO: 13/04/2019 DATA DE FECHAMENTO/_/_ |            | _OCAL   |         |            |       |            |      |            |           |      |            |        |          |  |
| CLIEN                           |                                            |            | CARLOS  | ROBERT  | O BERRO    |       |            |      |            |           |      |            |        |          |  |
|                                 | ITE: MARCELO CARDOSO TEIXERA               |            |         |         |            |       |            |      | (6         | 6) 9959-9 | 9998 |            | (67) 3 | 525-1454 |  |
|                                 |                                            | — D        | AV NOBE | RTO SCI | IWANTES    |       |            |      |            |           |      | 1250       | )      |          |  |
|                                 |                                            |            | CENTRO  |         |            |       |            |      |            | ÁGUA BOA  |      |            |        |          |  |
| QTDE CÓD                        | IGO DESCRIÇÃO                              | PATRIMÔNIC | TIPO    | QTDE    | DTLOC      | HLOC  | DTDEVP     | ITEM | DTDEV      | HDEV      | FAT  | VALOR      | REC    | STATUS   |  |
| 1 333                           | LIXADEIRA DE 4" 110V                       | LIXA1      | S       | 1       | 20/04/2019 | 20:19 | 27/04/2019 | 8    |            |           | N    | R\$ 180,00 |        | LOCADO   |  |
| 6 337                           | DIAGONAL DE TRAVAMENTO                     |            | М       | 1       | 13/05/2019 | 20:19 | 12/06/2019 | 7    |            |           | N    | R\$ 0,00   |        | LOCADO   |  |
| 12 437                          | PAINEL DE ANDAIME 1 X 1,5                  |            | м       | 1       | 13/05/2019 | 20:19 | 12/06/2019 | 6    |            |           | N    | R\$ 12,00  |        | LOCADO   |  |
| 1 29                            | MARTELO DEMOLIDOR 16KG                     | 18129      | D       | 2       | 15/04/2019 | 20:19 | 17/04/2019 | 5    |            |           | N    | R\$ 100,00 |        | LOCADO   |  |
| 1 333                           | LIXADEIRA DE 4º 110V                       | LIXA1      | S       | 1       | 13/04/2019 | 20:19 | 20/04/2019 | 4    | 20/04/2019 | 21:08     | N    | R\$ 180,00 |        | RENOVADO |  |
| 6 337                           | DIAGONAL DE TRAVAMENTO                     |            | М       | 1       | 13/04/2019 | 20:19 | 13/05/2019 | 3    | 13/05/2019 | 21:08     | N    | R\$ 0,00   |        | RENOVADO |  |
| 12 437                          | PAINEL DE ANDAIME 1 X 1,5                  |            | М       | 1       | 13/04/2019 | 20:19 | 13/05/2019 | 2    | 13/05/2019 | 21:08     | N    | R\$ 12,00  |        | RENOVADO |  |
| 29                              | MARTELO DEMOLIDOR 16KG                     | 18129      | D       | 2       | 13/04/2019 | 20:19 | 15/04/2019 | 1    | 15/04/2019 | 21:08     | N    | R\$ 100,00 |        | RENOVADO |  |

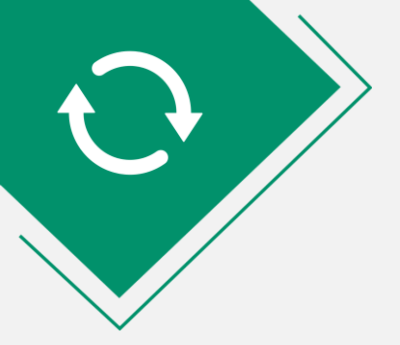

#### **MUITO IMPORTANTE**

Entender os períodos locados e consequentemente faturados é fundamental!

#### Exemplo 3

O item 3, LIXADEIRA DE 4" 110V, foi locado inicialmente por 1 semana, logo, de 13/04/2019 a 20/04/2019. Como foi renovado por igual período, o

novo período será de 20/04/2019 a 27/04/2019.

| Digite | e o nº do | contrato 2661 SUSCAR                   |          | PRÓX    | IMO    |            |       |            |      |            |          |      |            |      |           |
|--------|-----------|----------------------------------------|----------|---------|--------|------------|-------|------------|------|------------|----------|------|------------|------|-----------|
|        |           |                                        |          | LOCAL   |        |            |       |            |      |            |          |      |            |      |           |
| DAI    | IADALO    | CAÇÃO: [13/04/2013] DATA DE FECHAMENTO |          | CARLOS  | ROBERT | O BERRO    |       |            |      |            |          |      |            |      |           |
| 1      | CLIENTE:  | MARCELO CARDOSO TEIXERA                |          |         |        |            |       |            |      | (6         | 6) 9959- | 9998 |            | (67) | 3525-1454 |
| ATEN   | DENTE:    | ANA FERNANDA                           |          | AV NOBE | RTO SC | HWANTES    |       |            |      |            |          |      | 1          | 250  |           |
|        |           |                                        |          | CENTRO  |        |            |       |            |      |            | ÁGUA     | BOA  |            |      |           |
| QTDE   | CÓDIGO    | DESCRIÇÃO                              | PATRIMÔN | 0 TIPO  | QTDE   | DTLOC      | HLOC  | DTDEVP     | ITEM | DTDEV      | HDEV     | FAT  | VALOR      | REC  | STATUS    |
| 1      | 333       | LIXADEIRA DE 4" 110V                   | LIXA1    | S       | 1      | 20/04/2019 | 20:19 | 27/04/2019 | 8    |            |          | N    | R\$ 180,00 |      | LOCADO    |
| 6      | 337       | DIAGONAL DE TRAVAMENTO                 |          | М       | 1      | 13/05/2019 | 20:19 | 12/06/2019 | 7    |            |          | N    | R\$ 0,00   |      | LOCADO    |
| 12     | 437       | PAINEL DE ANDAIME 1 X 1,5              |          | м       | 1      | 13/05/2019 | 20:19 | 12/06/2019 | 6    |            |          | N    | R\$ 12,00  |      | LOCADO    |
| 1      | 29        | MARTELO DEMOLIDOR 16KG                 | 18129    | D       | 2      | 15/04/2019 | 20:19 | 17/04/2019 | 5    |            |          | N    | R\$ 100,00 |      | LOCADO    |
| 1      | 333       | LIXADEIRA DE 4" 110V                   | LIXA1    | S       | 1      | 13/04/2019 | 20:19 | 20/04/2019 | 4    | 20/04/2019 | 21:08    | N    | R\$ 180,00 |      | RENOVADO  |
| 6      | 337       | DIAGONAL DE TRAVAMENTO                 |          | М       | 1      | 13/04/2019 | 20:19 | 13/05/2019 | 3    | 13/05/2019 | 21:08    | N    | R\$ 0,00   |      | RENOVADO  |
| 12     | 437       | PAINEL DE ANDAIME 1 X 1,5              |          | М       | 1      | 13/04/2019 | 20:19 | 13/05/2019 | 2    | 13/05/2019 | 21:08    | N    | R\$ 12,00  |      | RENOVADO  |
| 1      | 29        | MARTELO DEMOLIDOR 16KG                 | 18129    | D       | 2      | 13/04/2019 | 20:19 | 15/04/2019 | 1    | 15/04/2019 | 21:08    | N    | R\$ 100,00 |      | RENOVADO  |

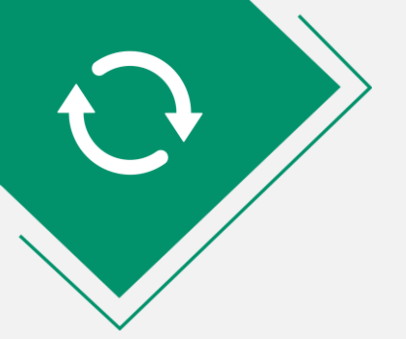

Se desejar **RENOVAR** algum item específico ou se desejar renovar por período diferente do período atual, basta clicar sobre cada item para renovar.

O novo período será perguntado.

Neste exemplo, apenas o item lixadeira será renovado e por Mês.

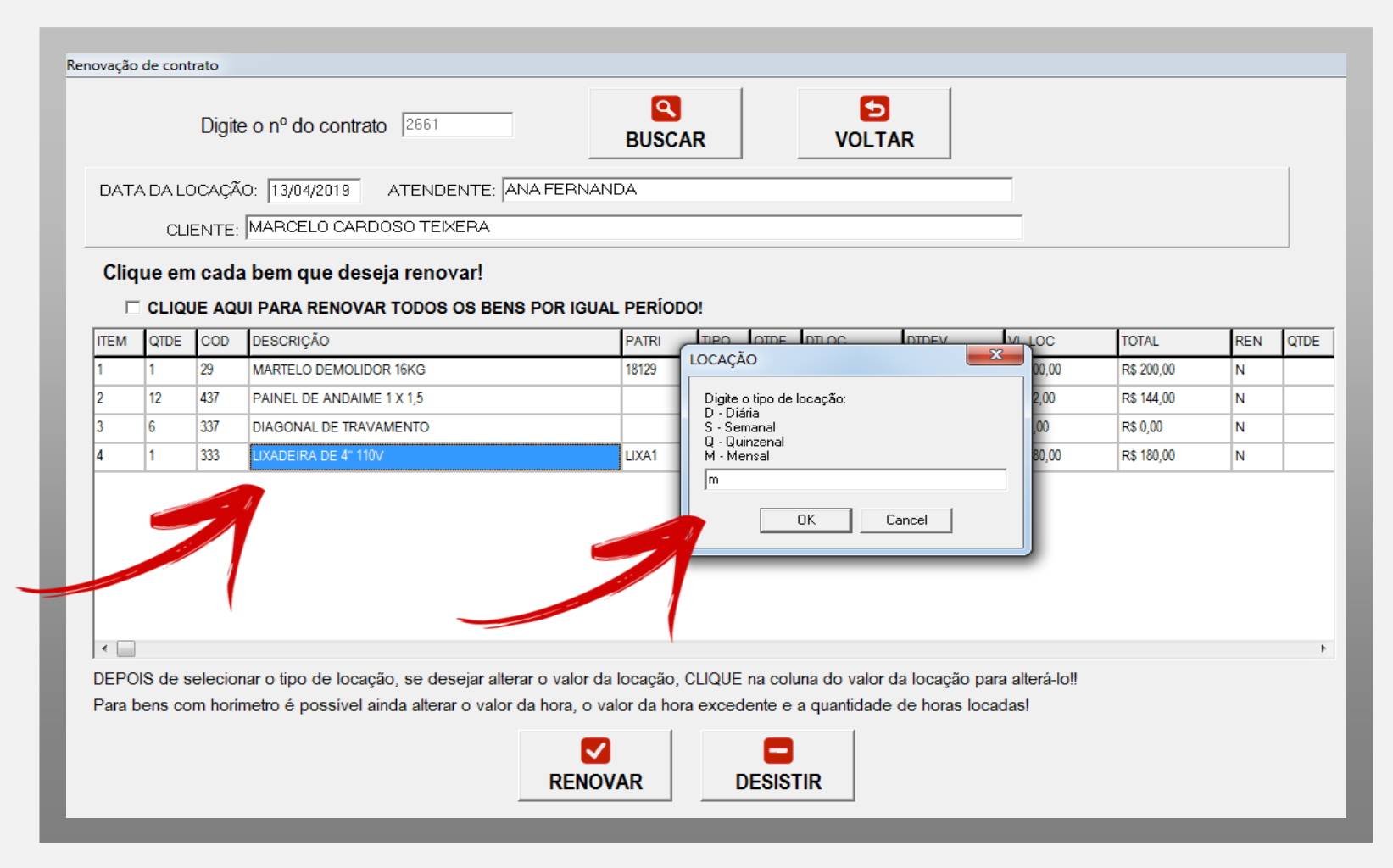

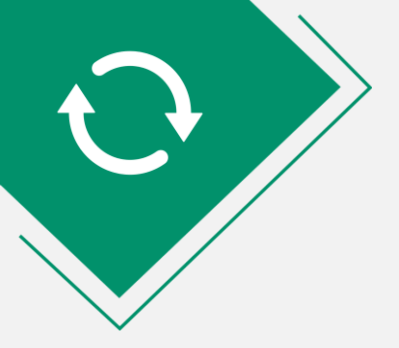

#### **MUITO IMPORTANTE**

Entender os períodos locados e consequentemente faturados é fundamental!

<u>Exemplo</u>

Neste contrato apenas o item LIXADEIRA 4" 110V foi renovado.

Inicialmente o item estava locado por SEMANA, de 13/04/2019 a 20/04/2019.

Foi renovado por mês, logo, o novo período de locação é de 20/04/2019 a 20/05/2019.

| LOCAL<br>ALOCAÇÃO: 13/04/2013 DATA DE FECHAMENTO ////<br>MARCELO CARDOSO TEIXERA<br>NTE: MAA FERNANDA<br>DIGO DESCRIÇÃO<br>PATRIMÓNIO TIPO QTDE DTLOC HLOC DTDEVP TEM DTDEV HDEV FAT VALOR REC STATUS<br>CENTRO<br>LUXATI M 1 20/4/2019 20:19 20/2019 5 N R \$400,00 LOCADO<br>LUXATI S 1 13/04/2019 20:19 13/05/2019 5 N R \$400,00 LOCADO<br>DIGO DAGONAL DE TRAVAMENTO<br>DIGO DAGONAL DE TRAVAMENTO<br>M 1 1 13/04/2019 20:19 13/05/2019 2 N R \$10,00 R ENOVADO<br>M 1 1 13/04/2019 20:19 13/05/2019 2 N R \$10,00 LOCADO<br>M 1 1 13/04/2019 20:19 13/05/2019 2 N R \$10,00 LOCADO<br>M 1 1 13/04/2019 20:19 13/05/2019 1 N R \$10,00 LOCADO<br>M 1 1 13/04/2019 20:19 13/05/2019 1 N R \$10,00 LOCADO                                                                                                    | igite | o nº do   | BUSCAR                                              | ANTERIOR   | PRÓX            | MO      |                          |                |                          |      |            |           |      |                         |        |          |
|----------------------------------------------------------------------------------------------------|-------|-----------|-----------------------------------------------------|------------|-----------------|---------|--------------------------|----------------|--------------------------|------|------------|-----------|------|-------------------------|--------|----------|
| NTE: MARCELO CARDOSO TEIXERA INTE: MARCELO CARDOSO TEIXERA INTE: ANA FERNANDA ITE ANA FERNANDA INTE: ANA FERNANDA INTE: ANA FERNANDA INTE: ANA FERNANDA INTE: ANA FERNANDA INTE: ANA FERNANDA INTE: INTE: INTE INTE INTE INTE INTE INTE INTE INTE                                                                                                    | DAT   | A DA LO   | CAÇÃO: 13/04/2019 DATA DE FECHAMENTO                |            | LOCAL<br>CARLOS | ROBERT  | O BERRO                  |                |                          |      |            |           |      |                         |        |          |
| ANA FERNANDA       AV NOBERTO SCHWANTES       1250         CENTRO       AGUA BOA         DOIGO       DESCRIÇÃO       PATRIMÓNIO       TPO       QTDE       DTLOC       HLOC       DTDEVP       TEM       DTDEV       FAT       VALOR       REC       STATUS         AL LIXADEIRA DE 4'' 110V       LUXA1       M       1       20/04/2019       20.19       20.05/2019       5       Image: Status in the status in the status in t | С     | LIENTE    | MARCELO CARDOSO TEIXERA                             | [          |                 |         |                          |                |                          |      |            | 66) 9959- | 9998 |                         | (67) 3 | 525-1454 |
| Image: CENTRO         CENTRO         Image: CENTRO         Image: CENTRO </td <td>TEN</td> <td>DENTE:</td> <td>ANA FERNANDA</td> <td></td> <td>AV NOBE</td> <td>RTO SCI</td> <td>HWANTES</td> <td></td> <td></td> <td></td> <td></td> <td></td> <td></td> <td>1</td> <td>250</td> <td></td>                                                                           | TEN   | DENTE:    | ANA FERNANDA                                        |            | AV NOBE         | RTO SCI | HWANTES                  |                |                          |      |            |           |      | 1                       | 250    |          |
| DIGO         DESCRIÇÃO         PATRIMÔNIO         TIPO         QTDE         DTLOC         HLOC         DTDEVP         ITEM         DTDEV         FAT         VALOR         REC         STATUS           LIXADEIRA DE 4' 110V         LIXA1         M         1         20/04/2019         20.19         20/05/2019         5         N         RS 400,00         LOCADO           LIXADEIRA DE 4'' 110V         LIXA1         S         1         13/04/2019         20.19         20/04/2019         4         20/04/2019         21.5         N         RS 400,00         LOCADO           LIXADEIRA DE 4'' 110V         LIXA1         S         1         13/04/2019         20.19         20/04/2019         21.5         N         RS 400,00         RENOVADO           DIAGONAL DE TRAVAMENTO         LIXA1         S         1         13/04/2019         20.19         13/05/2019         3         N         RS 10,00         LOCADO           MIRTEL DE ANDAIME 1 X 1,5         M         1         13/04/2019         20.19         13/05/2019         2         N         RS 10,00         LOCADO           MARTELO DEMOLIDOR 16KG         18129         D         2         13/04/2019         1         1         N         RS 10,00 <td< td=""><td></td><td></td><td></td><td></td><td>CENTRO</td><td></td><td></td><td></td><td></td><td></td><td></td><td>ÁGUA</td><td>BOA</td><td></td><td></td><td></td></td<>                                                                                                    |       |           |                                                     |            | CENTRO          |         |                          |                |                          |      |            | ÁGUA      | BOA  |                         |        |          |
| LIXADEIRA DE 4" 110V         LIXA1         M         1         20/04/2019         20.19         20/05/2019         5         N         R\$ 400,00         LOCADO           IXADEIRA DE 4" 110V         LIXA1         S         1         13/04/2019         20.19         20/04/2019         21.52         N         R\$ 400,00         RENOVADO           IXADEIRA DE 4" 110V         LIXA1         S         1         13/04/2019         20.19         20/04/2019         21.52         N         R\$ 180,00         RENOVADO           DIAGONAL DE TRAVAMENTO         M         1         13/04/2019         20.19         13/05/2019         3         N         R\$ 100,00         LOCADO           V         PAINEL DE ANDAIME 1 X 1,5         M         1         13/04/2019         20.19         13/05/2019         2         N         R\$ 100,00         LOCADO           MARTELO DEMOLIDOR 16KG         18129         D         2         13/04/2019         20.19         15/04/2019         1         N         R\$ 100,00         LOCADO                                                                                                    | TDE   | CÓDIGO    | DESCRIÇÃO                                           | PATRIMÔNIO | TIPO            | QTDE    | DTLOC                    | HLOC           | DTDEVP                   | ITEM | DTDEV      | HDEV      | FAT  | VALOR                   | REC    | STATUS   |
| IXADEIRA DE 4" 110V         LIXA1         S         1         13/04/2019         20:09         20/04/2019         2         N         R\$ 180,00         RENOVADO           DIAGONAL DE TRAVAMENTO         M         1         13/04/2019         20:19         13/05/2019         3         M         N         R\$ 180,00         LOCADO           M         PAINEL DE ANDAIME 1 X 1,5         M         1         13/04/2019         20:19         13/05/2019         2         N         R\$ 12,00         LOCADO           MARTELO DEMOLIDOR 16KG         18129         D         2         13/04/2019         20:19         15/04/2019         1         N         R\$ 100,00         LOCADO                                                                                                    |       | 333       | LIXADEIRA DE 4" 110V                                | LIXA1      | М               | 1       | 20/04/2019               | 20:19          | 20/05/2019               | 5    |            |           | N    | R\$ 400,00              |        | LOCADO   |
| M         1         1304/2019         20:19         13/05/2019         3         N         R\$ 0,00         LOCADO           M         PAINEL DE ANDAIME 1 X 1,5         M         1         13/04/2019         20:19         13/05/2019         2         N         R\$ 12,00         LOCADO           MARTELO DEMOLIDOR 16KG         18129         D         2         13/04/2019         21.19         15/04/2019         1         N         R\$ 100,00         LOCADO                                                                                                    |       | 333       | LIXADEIRA DE 4" 110V                                | LIXA1      | S               | 1       | 13/04/2019               | 20:19          | 20/04/2019               | 4    | 20/04/2019 | 21:52     | N    | R\$ 180,00              |        | RENOVADO |
| Y       PAINEL DE ANDAIME 1 X 1,5       M       M       1       1304/2019       20.19       1305/2019       2       N       R\$ 12,00       LOCADO         MARTELO DEMOLIDOR 16KG       18129       D       2       1304/2019       20.19       15/04/2019       1       N       R\$ 100,00       LOCADO                                                                                                    |       | 337       | DIAGONAL DE TRAVAMENTO                              |            | М               | 1       | 13/04/2019               | 20:19          | 13/05/2019               | 3    |            |           | N    | R\$ 0,00                |        | LOCADO   |
| MARTELO DEMOLIDOR 16KG         18129         D         2         13/04/2019         20:19         15/04/2019         1         N         R\$ 100,00         LOCADO                                                                                                    | 2     | 437       | PAINEL DE ANDAIME 1 X 1,5                           |            | М               | 1       | 13/04/2019               | 20:19          | 13/05/2019               | 2    |            |           | N    | R\$ 12,00               |        | LOCADO   |
|                                                                                                    |       | 29        | MARTELO DEMOLIDOR 16KG                              | 18129      | D               | 2       | 13/04/2019               | 20:19          | 15/04/2019               | 1    |            |           | N    | R\$ 100,00              |        | LOCADO   |
|                                                                                                    | 2     | 437<br>29 | PAINEL DE ANDAIME 1 X 1,5<br>MARTELO DEMOLIDOR 16KG | 18129      | M<br>D          | 2       | 13/04/2019<br>13/04/2019 | 20:19<br>20:19 | 13/05/2019<br>15/04/2019 | 2    |            |           | N    | R\$ 12,00<br>R\$ 100,00 |        | LOCAD    |

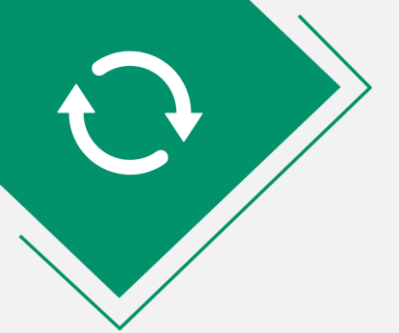

Quando a opção escolhida é selecionar o contrato pelo nome do cliente, tem-se a tela ao lado.

Nesta tela, digita-se o nome do cliente e clica-se no nome do cliente. Do lado direito serão mostrados os contratos deste cliente que tem itens locados, portanto, passíveis de renovação.

Depois de selecionar o contrato, os passos da renovação serão os mesmos.

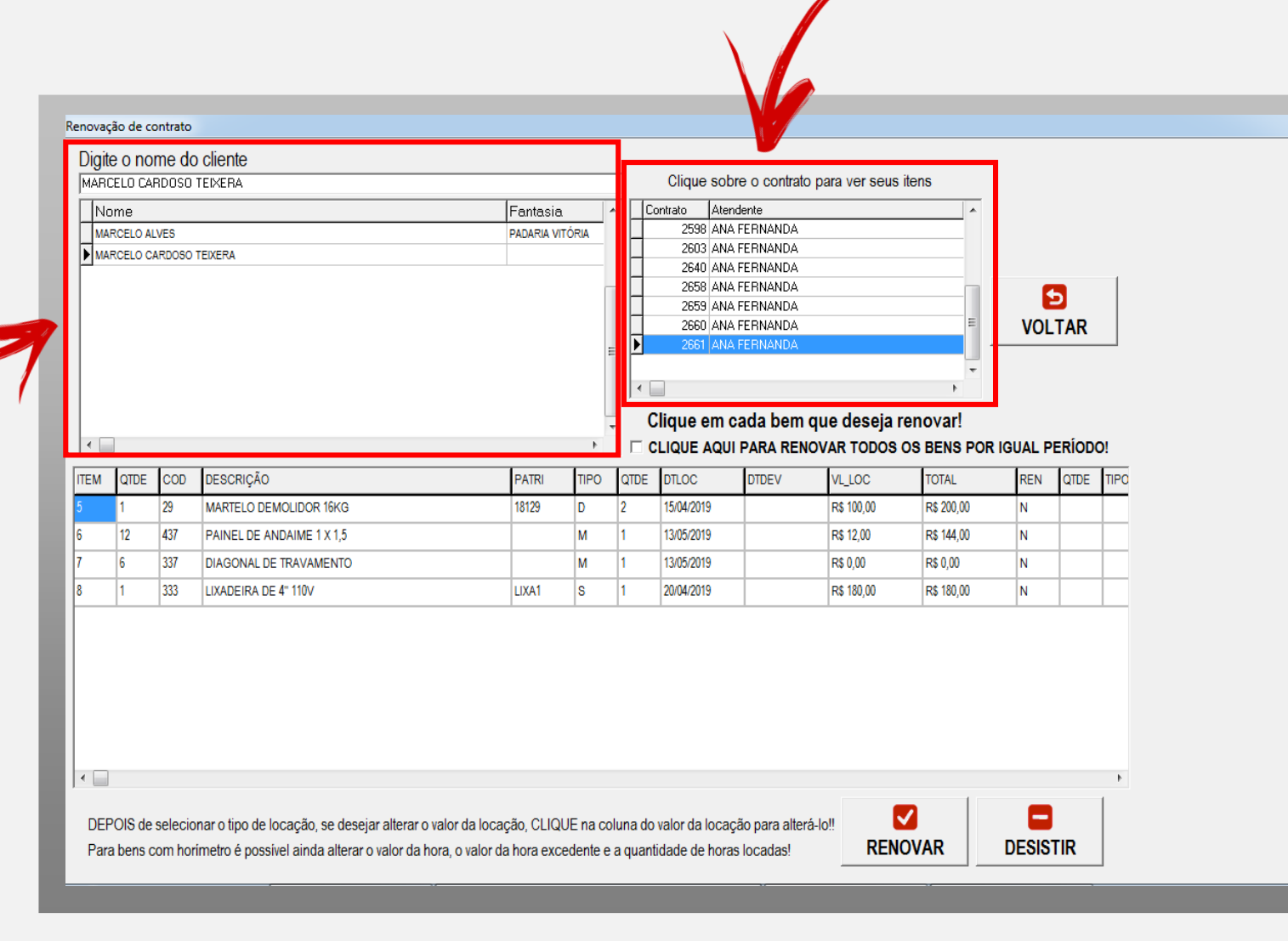

#### COMO SÃO CALCULADOS OS VALORES DAS LOCAÇÕES?

Quando o período contratado é **SEMANAL, QUINZENAL ou MENSAL** e ainda **NÃO OCORREU DEVOLUÇÃO**, será calculado para cobrança o valor contratado.

\$

Quando o período contratado é **SEMANAL, QUINZENAL ou MENSAL** e **OCORREU DEVOLUÇÃO**, o usuário pode escolher entre a cobrança do valor contratado ou a cobrança pro-rata.

Nos períodos citados acima não importa a hora da devolução.

Nos períodos citados acima e com devolução após o período contratado, será **sugerida** a cobrança de IGUAIS PERÍODOS ADICIONAIS, ou seja, contrato semanal e o cliente devolve o bem com 18 dias, o sistema sugeri a cobrança de 3 SEMANAS.

Ficando a critério da locadora a cobrança pro-rata.

#### COMO SÃO CALCULADOS OS VALORES DAS LOCAÇÕES?

Quando o período contratado é DIÁRIA, o sistema pode ser customizado para dois tipos de cobrança:

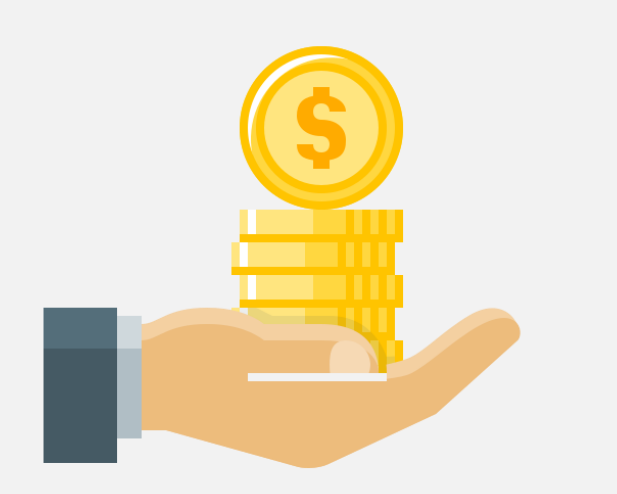

1 – Pela quantidade de dias contratados Se devolver **ATÉ** a data prevista para devolução pagará a quantidade de diárias contratadas.

Se devolver após a data prevista para devolução pagará a quantidade de diárias utilizadas.

2 – Pela quantidade de dias utilizados

Independente da data de devolução, pagará **SEMPRE** pela quantidade de diárias utilizadas.

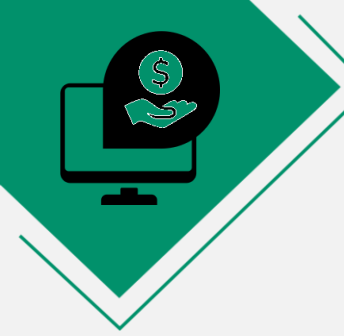

#### COMO SÃO CALCULADOS OS VALORES DAS LOCAÇÕES?

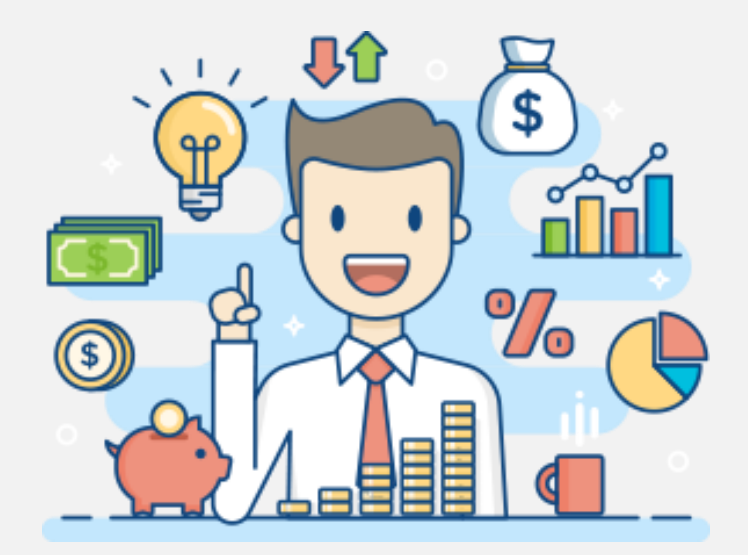

NO CONTRATO POR DIÁRIA A HORA DE DEVOLUÇÃO É MUITO IMPORTANTE PARA A COBRANÇA, POIS O SISTEMA PERMITE DUAS HORAS DE TOLERÂNCIA, DEPOIS DISSO CALCULA UM ACRÉSCIMO NO VALOR DE 1 DIÁRIA.

Exemplo: locou dia 02/03 às 8hs por duas diárias, terá que devolver até as 10hs do dia 04/03 para pagar duas diárias. Se extrapolar o horário de 10hs pagará as diárias contratadas e mais uma diária de acréscimo pelo horário devolvido.

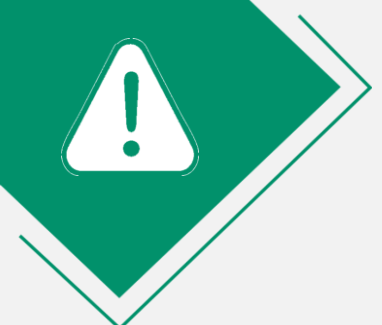

#### IMPORTANTE

NO MOMENTO EM QUE UM CONTRATO É GERADO, OS BENS SÃO RETIRADOS DO ESTOQUE, SENDO RETORNADOS AO ESTOQUE APENAS COM A OPERAÇÃO DE DEVOLUÇÃO.

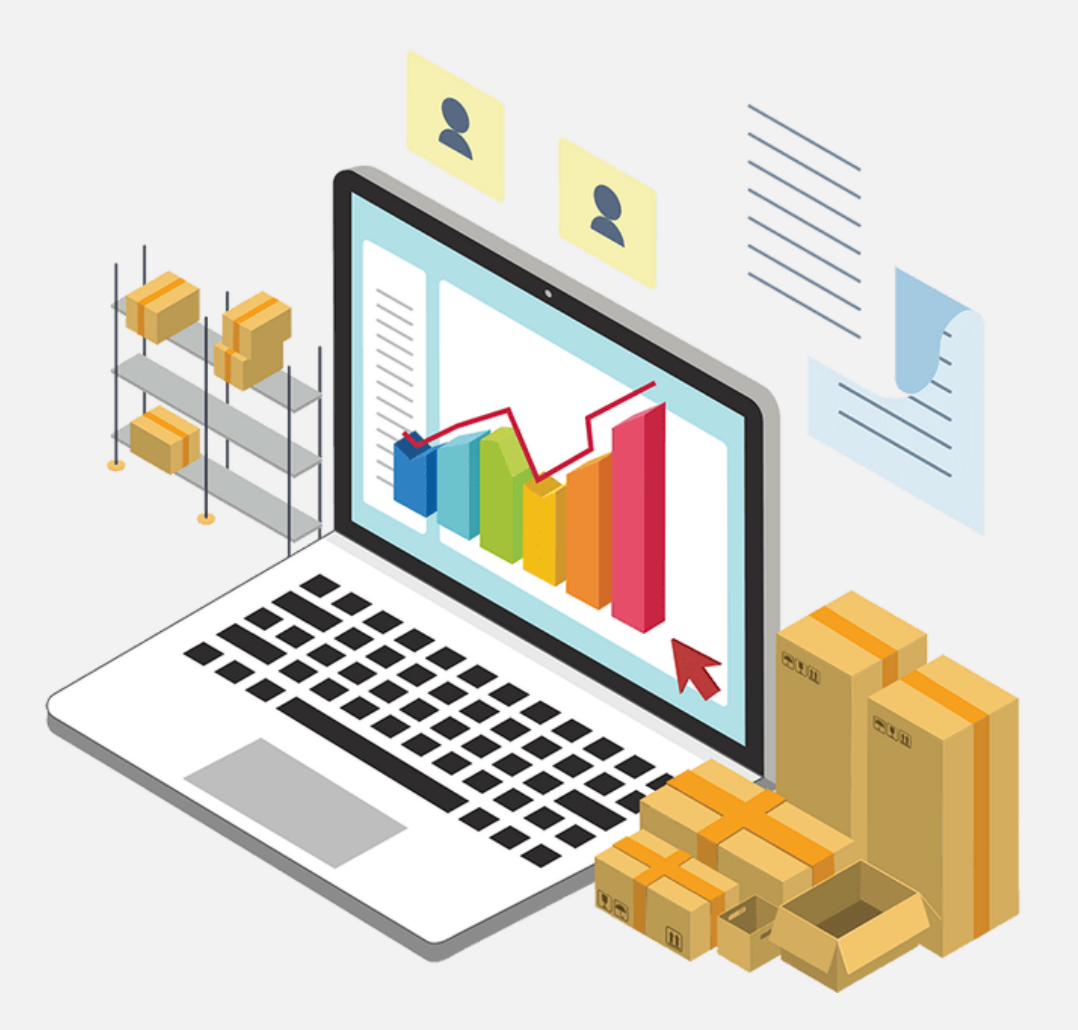

### PAINEL DE GESTÃO DE CONTRATOS

Quando falamos da **GESTÃO DE CONTRATOS** estamos falando das **OPERAÇÕES E DAS CONSULTAS** que podemos fazer nos **CONTRATOS DE LOCAÇÃO**.

Pensando nisso, a equipe do **SISTEMALOCAR** implementou um **ATALHO** na tela principal do sistema que permite essa gestão.

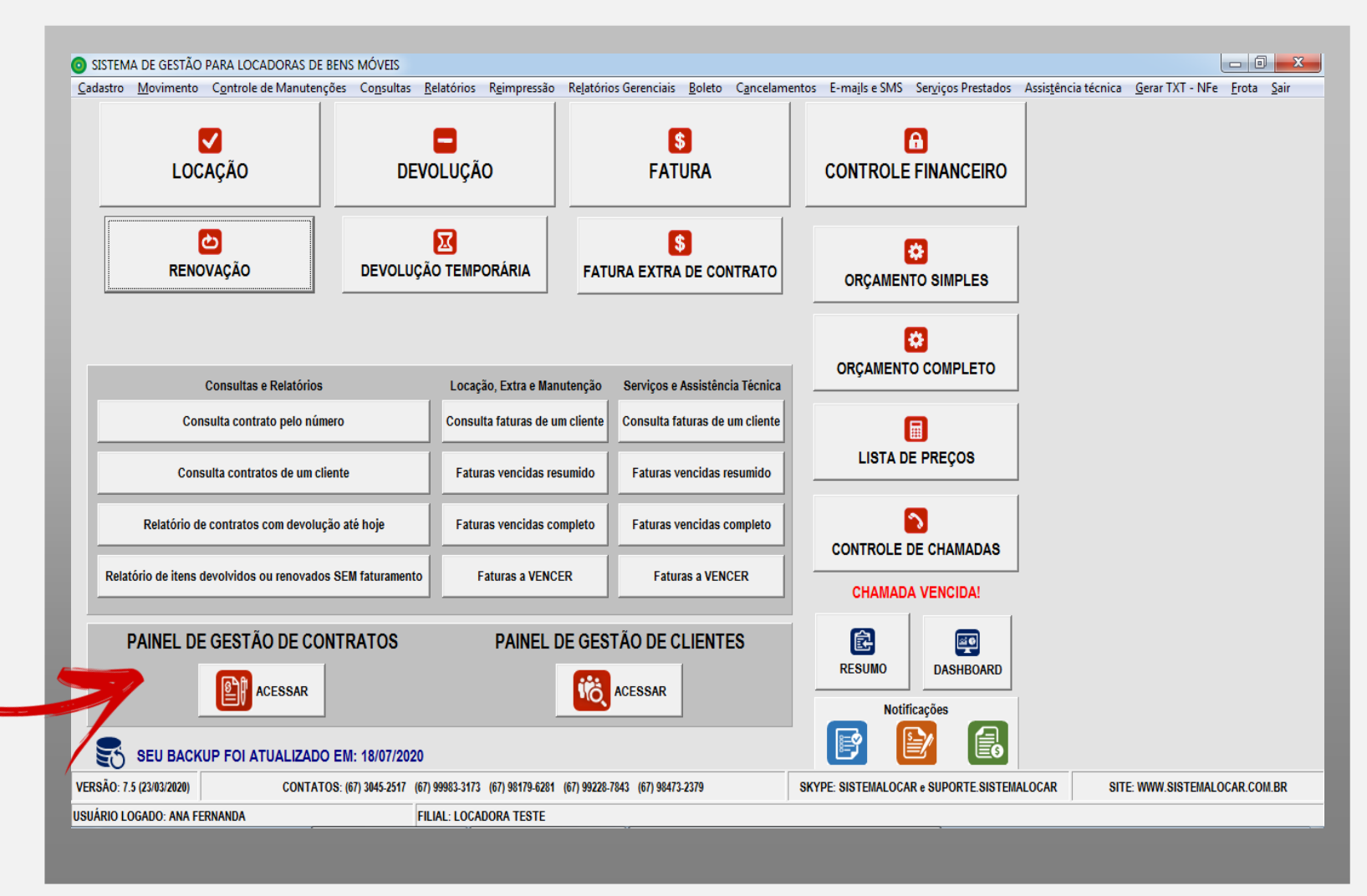

### PAINEL DE GESTÃO DE CONTRATOS

A operação de **RENOVAÇÃO**, explorada neste manual pode ser efetivada diretamente no **PAINEL DE GESTÃO DE CONTRATOS**.

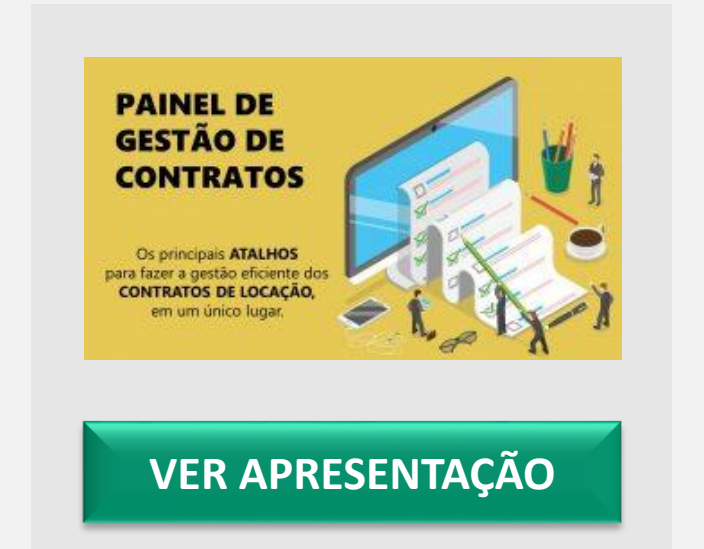

| FILTRO DOS CONTRATOS             | CLI | QUE SOBRE C | NOME D | A COLUNA | PARA ORDENAR Quantidade total =                  | 81 Quantidade filtrada = 81              |
|----------------------------------|-----|-------------|--------|----------|--------------------------------------------------|------------------------------------------|
| \bertos                          |     | CONTRATO    | LOCADO | SEM FAT  | CLIENTE                                          | ENTREGA                                  |
| Com itens a faturar              | ►   | 2553        | 0      | 1        | ABEL TERRUGGI LEOPOLDINO                         | RUA 03, ESQ C/ 10                        |
| Com itens vencidos               |     | 2555        | 0      | 2        | MARCELO CARDOSO TEIXERA                          | RUA TENNESSE                             |
| Com itens vencendo hoje          |     | 2557        | 0      | 1        | MARCELO CARDOSO TEIXERA                          | RUA TENNESSE                             |
| Com itens a vencer em um período |     | 2558        | 1      | 1        | MARIA ELIZANDRA VELASQUES DE SOUZA 79976972172   | AVENIDA MATO GROSSO                      |
| Cancelados                       |     | 2559        | 0      | 1        | A PANUCCI E FILHOS LTDA                          | AVENIDA C - 700 -                        |
|                                  |     | 2560        | 0      | 17       | A.FANTINATO COSTA HOTEL-ME                       | RUAA                                     |
| FAÇA UMA BUSCA APROXIMADA        |     | 2561        | 0      | 1        | A PANUCCI E FILHOS LTDA                          | AVENIDA C - 700 -                        |
| POR CONTRATO                     |     | 2562        | 1      | 1        | A.FANTINATO COSTA HOTEL-ME                       | RUAA                                     |
|                                  |     | 2563        | 0      | 2        | MARIA ELIZANDRA VELASQUES DE SOUZA 79976972172   | AVENIDA MATO GROSSO                      |
|                                  |     | 2564        | 0      | 1        | ADEILTON CELESTINONDE MORAIS                     | AV. ARAGUAIA                             |
| TONOLIENTE                       |     | 2565        | 0      | 1        | ALDARI SILVA DE AQUINO                           | RUA 25 ESQ/ AV TROPICAL                  |
|                                  |     | 2566        | 2      | 0        | JOSEFINA DA SILVA                                | RUA 15 DE NOVEMBRO                       |
| POR LOCAL DE ENTREGA             |     | 2567        | 0      | 1        | JOSEFINA DA SILVA                                | RUA 15 DE NOVEMBRO                       |
|                                  |     | 2568        | 3      | 0        | JOSEFINA DA SILVA                                | RUA 15 DE NOVEMBRO                       |
|                                  |     | 2574        | 1      | 0        | MARIA ELIZANDRA VELASQUES DE SOUZA 79976972172   | RUA DAS GARÇAS                           |
| e) (\$                           |     | 2578        | 2      | 0        | MARIA ELIZANDRA VELASQUES DE SOUZA 79976972172   | AVENIDA BRASIL CENTRAL                   |
| RENOVAÇÃO FATURA                 |     | 2580        | 1      | 2        | 3A ASSESSORIA ENERGETICA LTDA                    | RUA PROFESSORA LYDIA HELENA FRANDSEN STH |
|                                  |     | 2581        | 0      | 1        | MARIA ELIZANDRA VELASQUES DE SOUZA 79976972172   | AVENIDA BRASIL CENTRAL                   |
|                                  |     | 2582        | 3      | 3        | MARIA ELIZANDRA VELASQUES DE SOUZA 79976972172   | AVENIDA BRASIL CENTRAL                   |
|                                  |     | 2584        | 1      | 0        | 3B ENERGY CONSULTORIA E ENGENHARIA LTDA          | RUA PROFESSOR LYCIO GREIN DE CASTRO VELL |
| DEVOLUÇÃO DETALHES               |     | 2585        | 1      | 1        | MARIA ELIZANDRA VELASQUES DE SOUZA 79976972172   | AVENIDA BRASIL CENTRAL                   |
|                                  |     | 2586        | 0      | 1        | 3FIRE COMERCIO E SISTEMAS CONTRA INCENDIO LTDA - | R DOUTOR OLIDAIR AMBROSIO                |
|                                  |     | 2587        | 0      | 1        | MARIA ELIZANDRA VELASQUES DE SOUZA 79976972172   | AVENIDA MATO GROSSO                      |
| 5                                |     | 2588        | 2      | 0        | A DE LIMA E SILVA - ME                           | AV DEPUTADO CUNHA BUENO                  |
| VOLTAR                           |     | 2589        | 1      | 1        | MARIA ELIZANDRA VELASQUES DE SOUZA 79976972172   | AVENIDA MATO GROSSO                      |

NOTIFICAÇÕES

#### O SISTEMALOCAR

possui 3 notificações

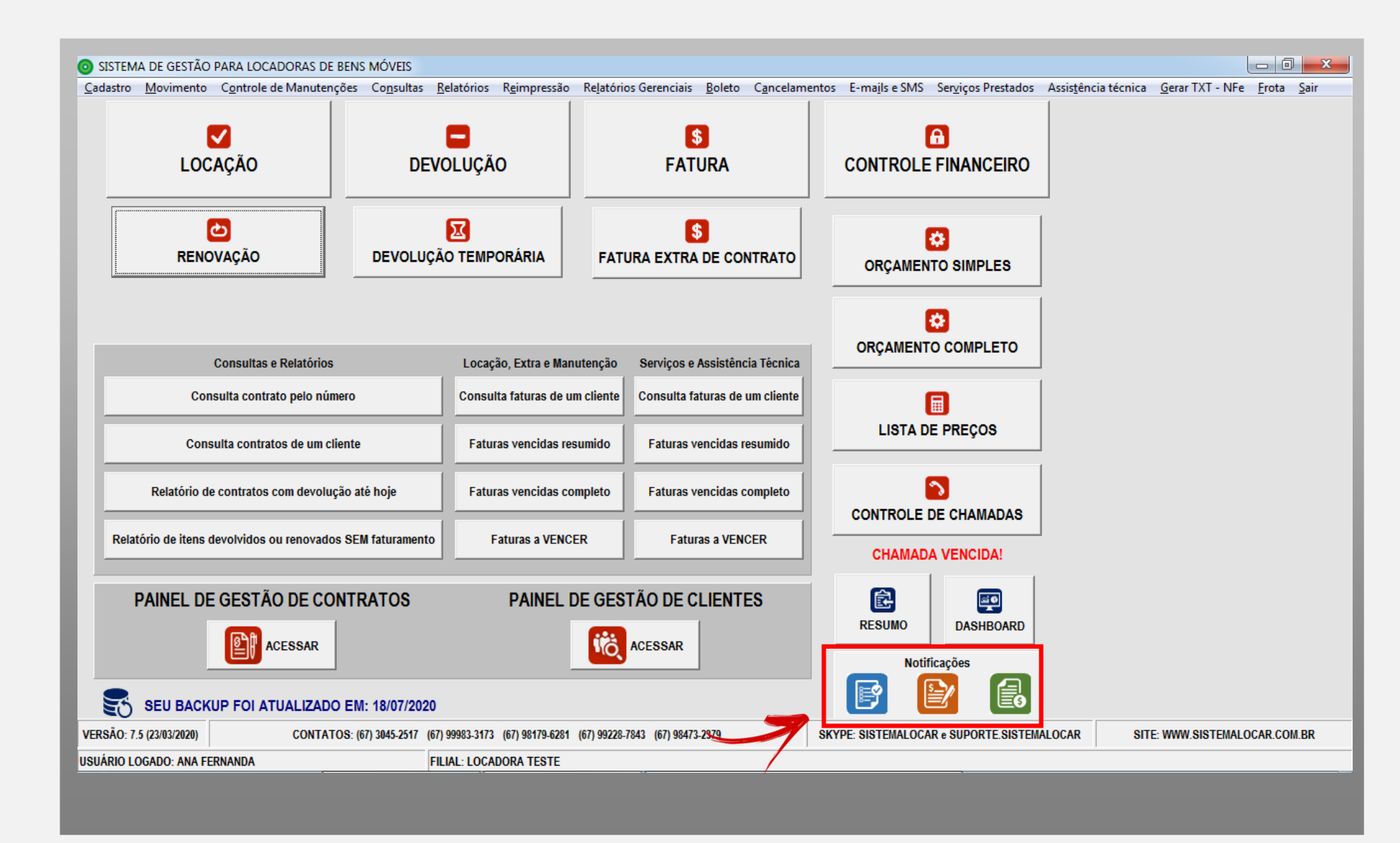

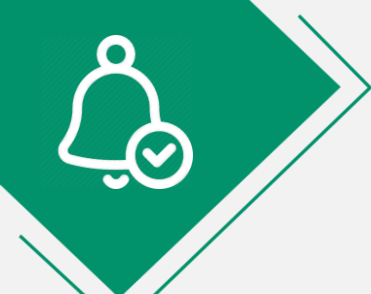

#### NOTIFICAÇÕES

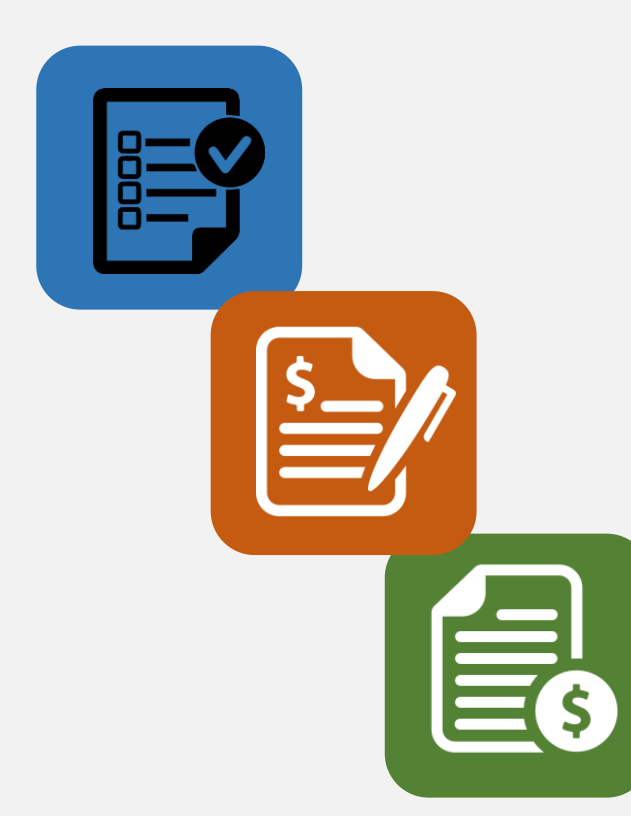

O SISTEMALOCAR possui 3 notificações:

A primeira notificação mostra que há contratos vencendo na data atual, logo, precisam ser renovados ou devolvidos.

A segunda notificação mostra que há contratos renovados ou devolvidos e sem faturamento.

A terceira notificação mostra que há faturas (recebimentos) com vencimento na data atual.

O **SISTEMALOCAR** possui mais de 800 opções de consultas e relatórios.

Vale ressaltar que fazemos customizações nos relatórios já existentes e produzimos novos relatórios sem custos adicionais.

Nos próximos slides destacaremos as principais consultas e relatórios relacionados a **RENOVAÇÕES**.

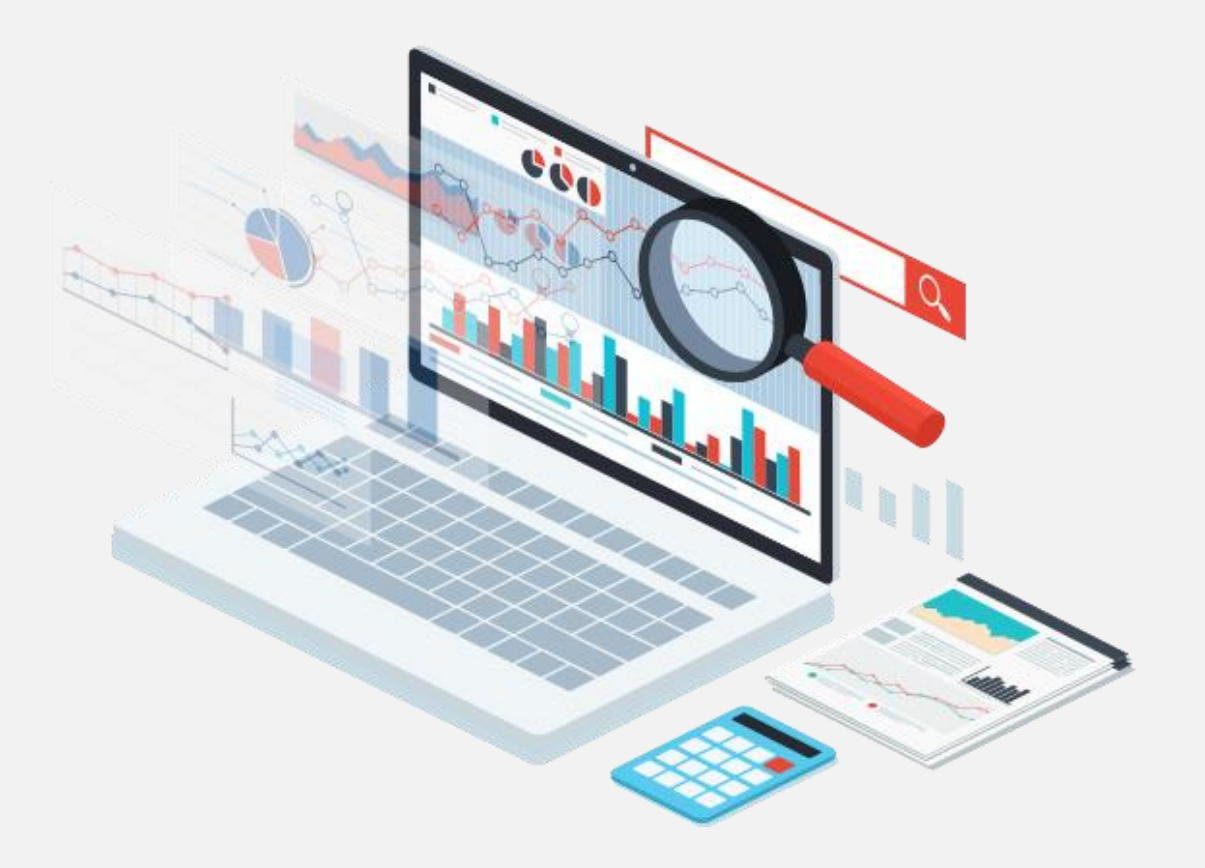

Na tela principal, temos dois relatórios destacados:

1 - Relatório de contratos
 com itens com devolução
 prevista até hoje

2 – Relatório de itens devolvidos ou renovados e SEM faturamento

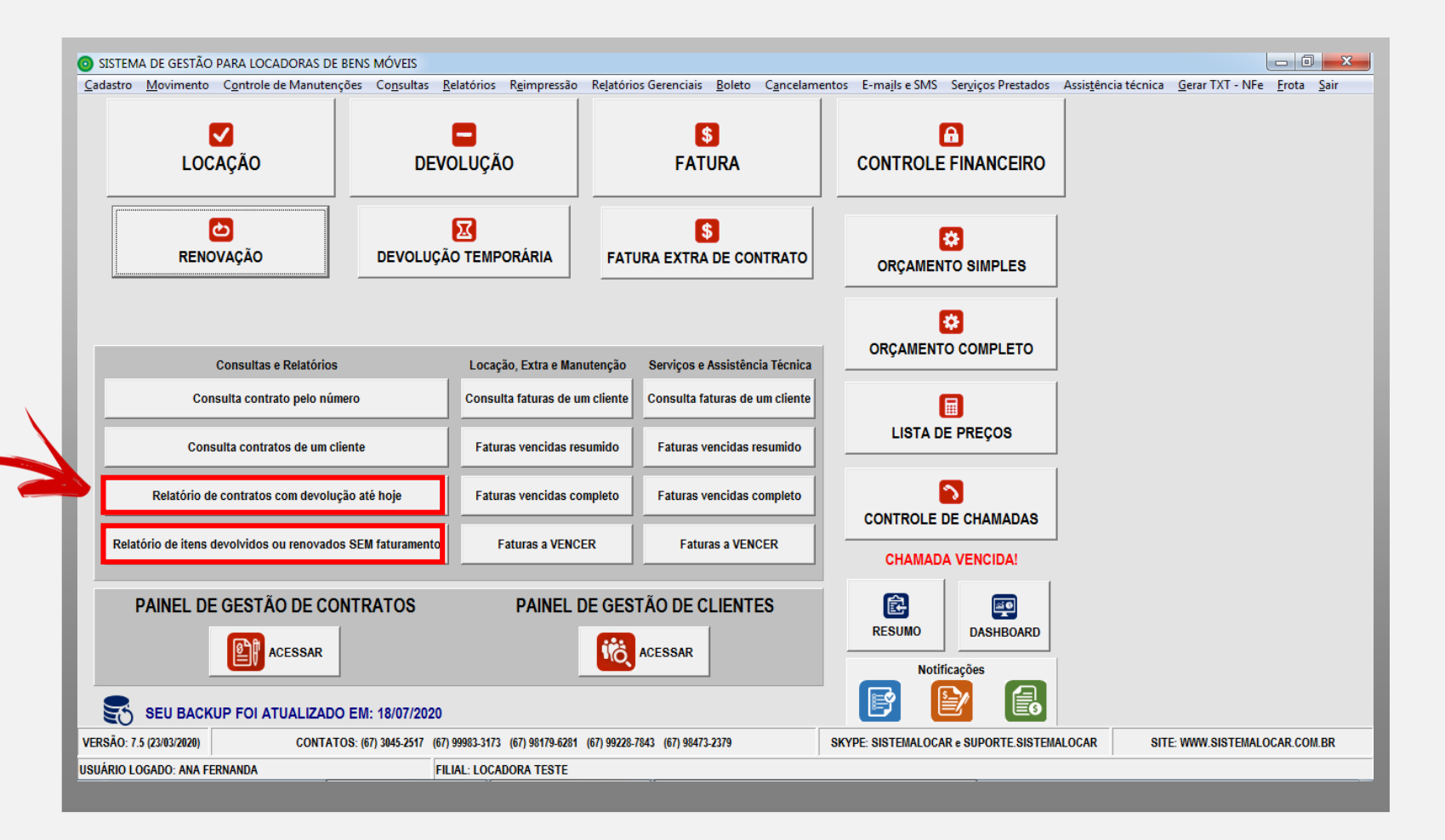

No menu Relatórios - locações, temos alguns relatórios de **RENOVAÇÕES**.

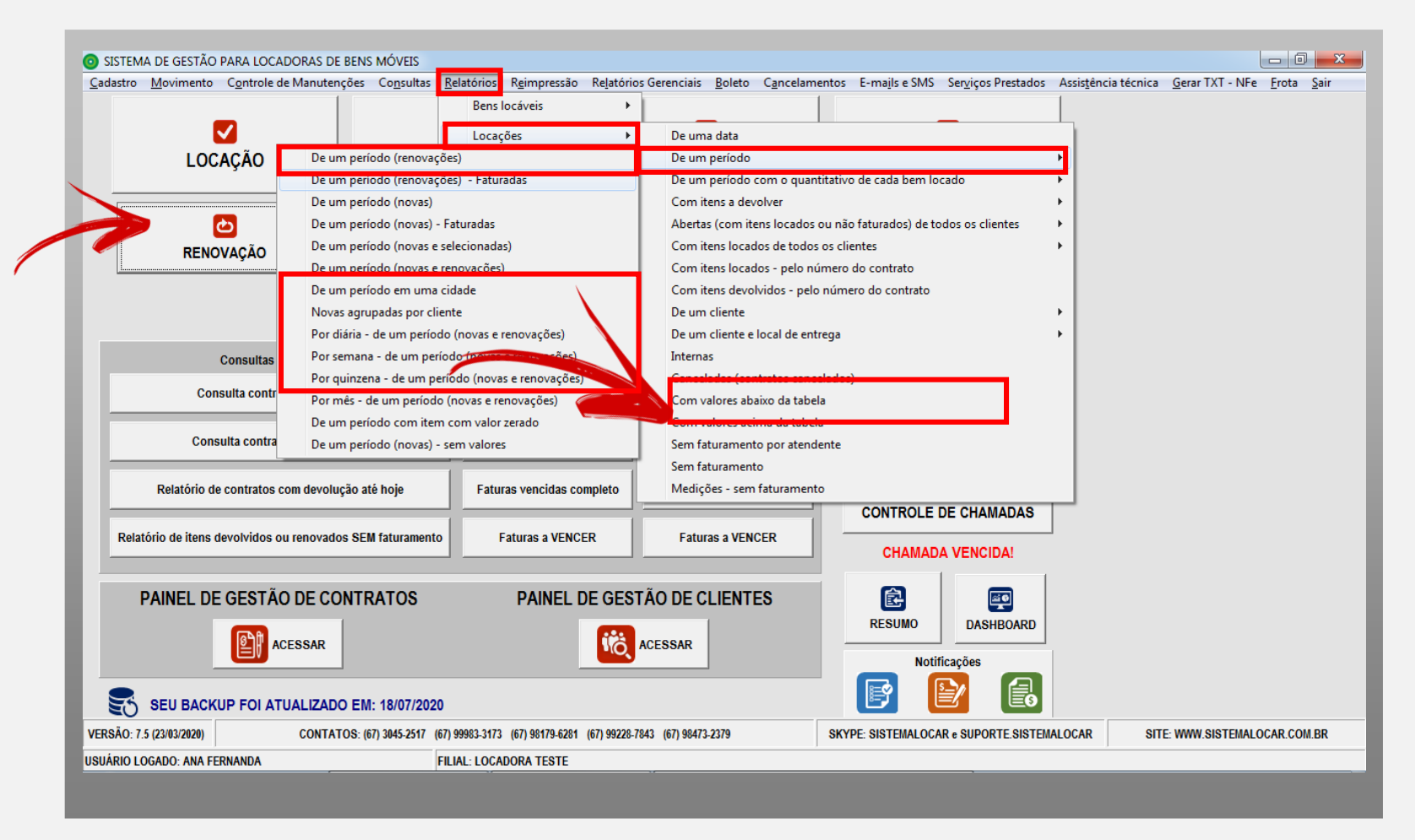

No menu Relatórios Gerenciais - Gráficos – Locações temos alguns relatórios de **RENOVAÇÕES**.

# **CONSULTAS E RELATÓRIOS**

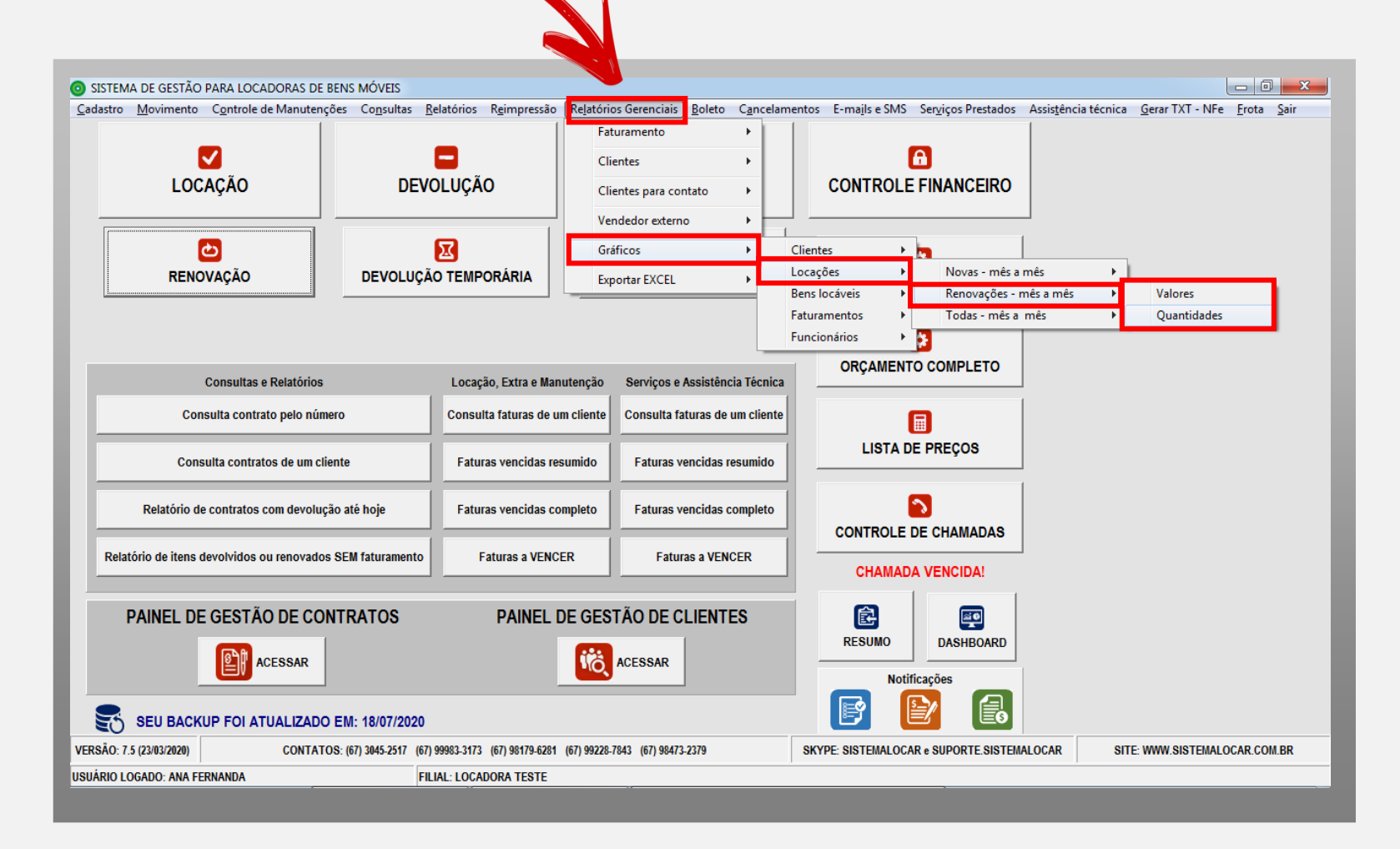

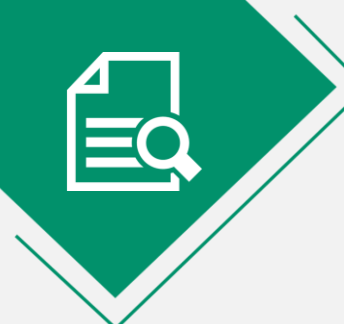

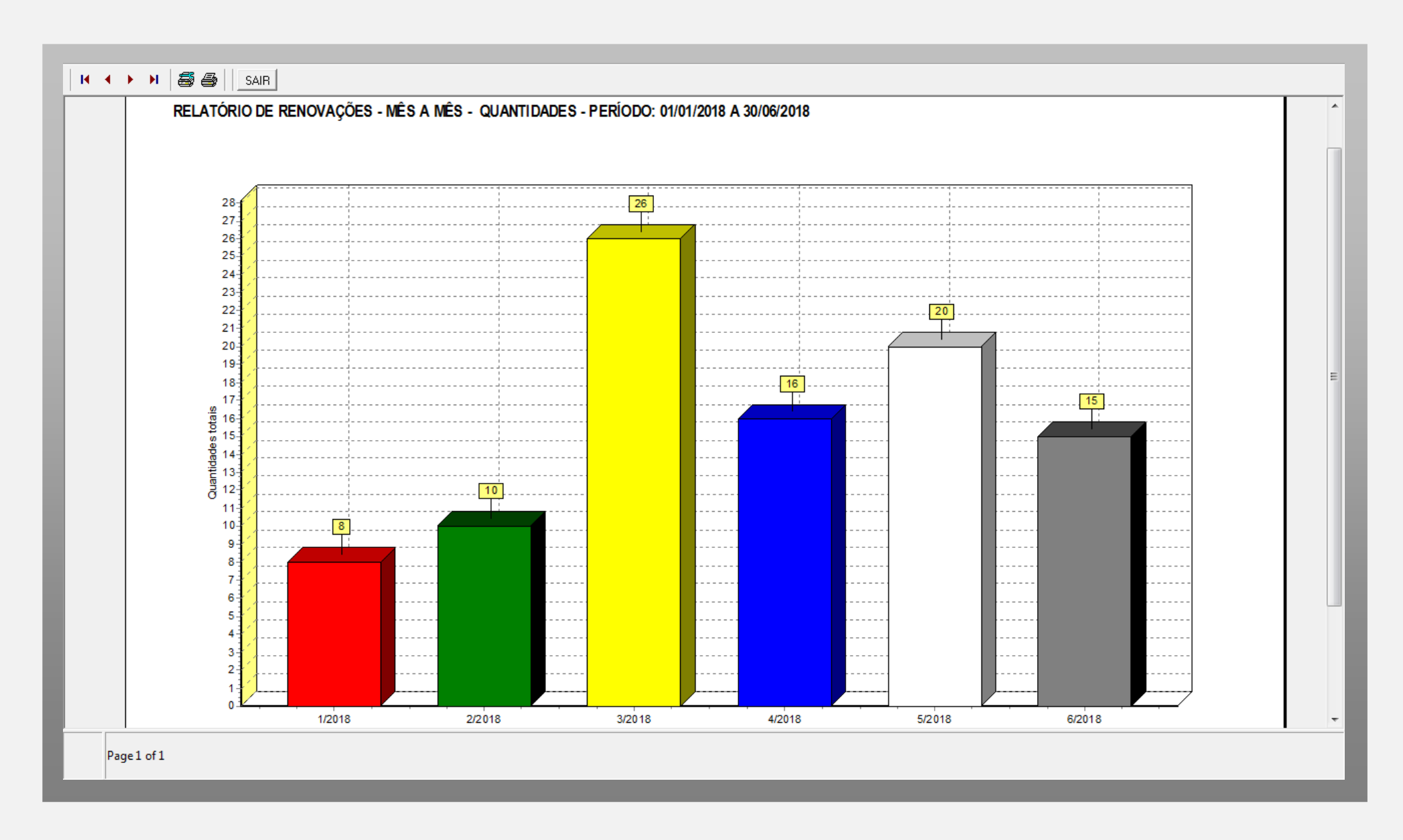

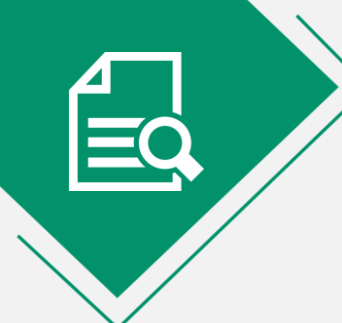

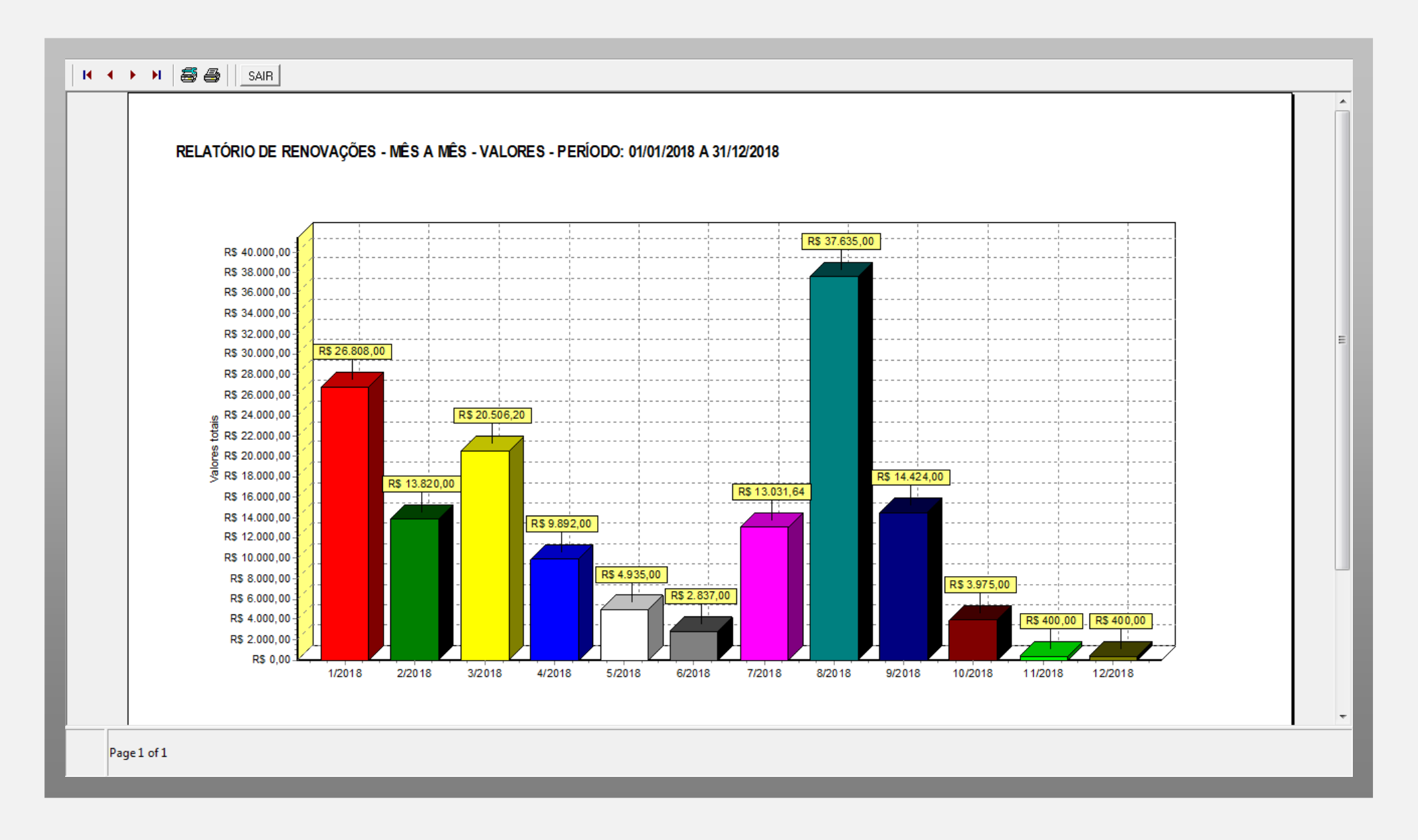

#### **CONSIDERAÇÕES FINAIS**

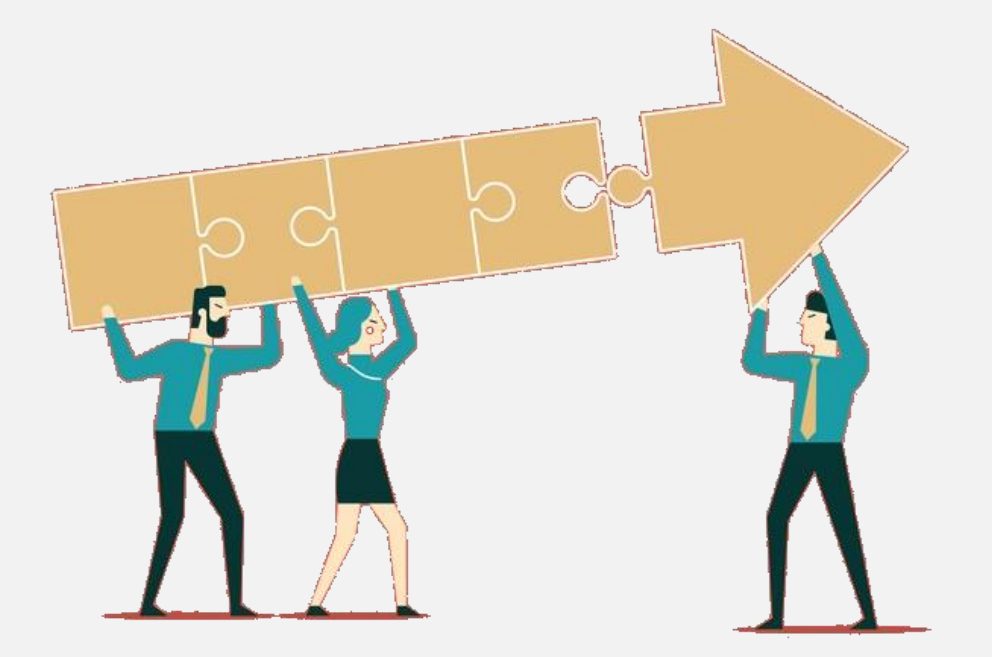

Tendo em vista que os **CONTRATOS DE LOCAÇÃO** são o motor que movimenta a locadora, tem-se que a **GESTÃO DESTES CONTRATOS** é ponto fundamental.

Com ou sem crise, a má gestão quebra uma locadora. Acesse o e-book e <u>saiba mais</u>.

# SISTEMA COCAL P

#### SOFTWARE PARA GESTÃO DE LOCADORAS DE BENS MÓVEIS

(67) 3045-2517 (67) 9 9983-3173 (67) 9 8179-6281 (67) 9 8473-2379 www.sistemalocar.com.br contato@sistemalocar.com.br